# ةەجاول +TACACS ؛& RADIUS نيوكت ةقداصم ؛AMP و (GUI) ةيموسرلا مدختسملا 9800 WLCs ىلع (CLI) رماوألا رطس ةەجاو

# تايوتحملا

<u>ةمدقملا</u>

قيس اس ألبا تاب ل طتم ليا تاب ل طتم ليا تاب ل طتم ليا تاب ل طتم ليا قمين تسميليا حول عم ني و ك تليا مقين مي ال دوي ق من ي و ك تاب من ي و ك تاب من ي م ك تاب من ي م ك تاب من ي م ك تاب من ي م ك تاب من ي م ك تاب من ي م ك تاب من ي م ك تاب من ي م ك تاب من ي م ك تاب من ي م ك تاب من ي م ك تاب من ي م ك تاب من ي م ك تاب من ي م ك تاب من ي م ك تاب من ي م ك تاب من ي م ك تاب من ي م ك تاب م ك تاب م ك تاب م ك ك تاب م ك ت ك تاب م ك تاب م ك تاب م ك ت ك تاب

<u>قمچاو ل.وص.و بأ (WLC) ت.اموس.رل.ا مدختسم قمچاوب قص.اخل.ا (GUI) ت.امچاول.ا عاطخاً ف.اشكتس.أ مصاخل.ا (CLI) رماوال.ا رطس قمچاو ل.ال.خ.ن.م +RADIUS/TACACS ل.وكوتورب ربع (CLI) رماوال.ا رطس (CLI) ت.اموس.رل.ا مدختس.م قمچاوب.</u>

<u>مدختسمل ا قفجاو ربع +CLITACACS لوصو وأ (GUI) قيموس ل ا تافجاول ا عاطخاً فاشكتس أ</u> <u>افحال صاو ISE رايعم عم قق فاوتمل ا</u> (GUI) قيموس ل ا

# ةمدقملا

.ةيجراخ ةيوه ةحص +TACACS وأ RADIUS ل 9800 ةزافح ةدام لكشي نأ فيك ةقيثو اذه فصي

# ةيساسألا تابلطتملا

### تابلطتملا

:ةيلاتا عيضاوملاب ةفرعم كيدل نوكت نأب Cisco يصوت

- Catalyst Wireless 9800 نيوكت جذومن
- TACACS+و RADIUS و (AAA) ةبساحملاو ضيوفتلاو ةقداصملا ميهافم •

### ةمدختسملا تانوكملا

ةيلاتلا ةيداملا تانوكملاو جماربلا تارادصإ ىلإ دنتسملا اذه يف ةدراولا تامولعملا دنتست

- C9800-CL رادصإلاا 17.9.2
- ISE 3.2.0

ةصاخ ةيلمعم ةئيب يف ةدوجوملا ةزهجألاا نم دنتسملا اذه يف ةدراولا تامولعملا ءاشنإ مت. تناك اذإ .(يضارتفا) حوسمم نيوكتب دنتسملا اذه يف ةمدختسُملا ةزهجألا عيمج تأدب رمأ يأل لمتحملا ريثأتلل كمهف نم دكأتف ،ليغشتلا ديق كتكبش.

# ةيساسأ تامولعم

ل نم تسم لواحي امدنع ال ذفني نأ لمعتسم لواحي امدنع username لخدي نأ تضضح مه ،WLC لا نم gui لوا ال ذفني نأ لمعتسم لواحي امدنع ةيلحملا تانايبلا ةدعاق عم هذه دامتعالا تانايب ةنراقم متت ،يضارتفا لكشبو .ةملكو يف مكحتلا رصنع هيجوت نكمي ،كلذ نم الدب .هسفن زاهجلا ىلع ةدوجوملا ،نيمدختسملل ديعب AAA مداخ لباقم لاخدالا دامتعا تانايب ةنراقمل (WLC) ةيكلساللا قيلحملا قكبشلا مداخلا عم (WLC) قيكلساللا قيلحملا قكبشلا يف مكحتلا رصنع ثدجتت نأ نكمي مداخلا عم (WLC) ميكلساللا مي تاميل

# نيوكتلا

مداخ ىلع نيمدختسملا نم نيعون نيوكت مت ،لاتملا اذه يف ملي من عون نيوكت مت ،لاتملا اذه يف من معن عون نيوكت مت ،لاتملا اذه يف من عن عقوتملا نم .يلوتلا ىلع تاعومجملا و helpdeskuserتاعومجملا معن عن معنو بنومدختسملا عالوه. حنم عقوتملا نم .يلوتلا ىلع تاعومجملا و helpdesk-groupتاعومجملا مو من معنو بنومدختسمل المالي مالي مالي من عن معن على لماكلا لوصول قح ،(WLC) قيكلساللا قيل مل النه مكحتلا رصنع admin-group نم عزج وهو ،helpdeskuser مرا متي نأ ينعي ،لا ماكل الوصول قن ، helpdeskuser ، يرخأ قيحان نه .(WLC) مي في مكحتلا من عن من عن من ما مالي مكتم متي نأ ينعي ،لا مالي من عن من من من المالي من المالي من من عن المالي المالي من من عن من من من من من من من من م

مث ،RADIUS ةقداصمل ISE رايعمو (WLC) ةيكلساللاا ةيلحملا ةكبشلا يف مكحتلا رصنع نيوكتب الـوأ ةلـاقملا هذه موقت ل اقحال هسفن رمألاا ذيفنتب موقت TACACS+.

طقف ةءارقلل مدختسملا دويق

:ةدوجوم دويقلا هذه نوكت ،TACACS ققداصمل RADIUS وأ +TACACS مادختسإ دنع

• مدختسملا ةەجاو ىلإ لوصولا قح مەيدل سيل نكلو 0 زايتمالا ىوتسم مەيدل نيذلا نومدختسملا دجاوتي ةيموسرلا

•

ىوتسم لداعي اذهو) "ةشاش بيوبتلا ةمالع ضرع طقف 14 ىلإ 1 نم تازايتما مەيدل نيذلا نيمدختسملل نكمي (طقف ةءارقلل ايلحم ەتقداصم متت مدختسمل زايتمالا

لماكلا لوصولا قح مەيدل 15 زايتمالا ىوتسم مەيدل نيذلا نومدختسملا

لازي ال .طقف ةنيعم رماوأ حيتت يتلا رماوألا ةعومجمو 15 زايتمالا ىوتسم مەيدل نيذلا نيمدختسملا معد متي ال

اەليدعت وأ تارابتعالا ەذە رييغت نكمي ال.

WLC ل RADIUS ةقداصم نيوكت

مداخ نالعإ .1 ةوطخلا RADIUS.

#### <u>:ةيموسرلا مدختسملا ةەجاو نم</u>

نم Servers/Groups > RADIUS > Servers بيوبتلا ةمالع نم كلذب مايقلا نكمي .WLC ىلع ISE RADIUS > Servers بيوبتلا مق ،الوأ لوصولا نكمي يتلا (GUI) ةيموسرلا مدختسملا ةمجاول (WLC) ةيكلساللا ةيلحملا قكبشلا يف مكحتلا رصنع قحفص .قروصلا هذه يف حضوم وه امك ،https://<WLC-IP>/webui/#/aaa كل القتنال اب تمق اذا وأ ،https://<WLC-IP>/webui/#/aaa

| Q Search Menu Items                                              | Configuration • > Security                         | -> AAA                              |                                   |                                   |             |            |
|------------------------------------------------------------------|----------------------------------------------------|-------------------------------------|-----------------------------------|-----------------------------------|-------------|------------|
| Dashboard         Image: Monitoring         Image: Configuration | + AAA Wizard Servers / Groups AAA 1 + Add × Delete | Method List AAA Advanced            |                                   |                                   |             |            |
| O Administration                                                 | RADIUS                                             | Servers Server Groups               |                                   |                                   |             |            |
| C Licensing                                                      | TACACS+                                            | Name                                | Y Address                         | Y Auth Port                       | Y Acct Port | Ŧ          |
| X Troubleshooting                                                | LDAP                                               | ISE-lab                             | 10.48.39.134                      | 1812                              | 1813        | of 1 items |
| Walk Me Through 3                                                |                                                    | For Radius Fallback to work, please | make sure the Dead Criteria and I | Dead Time configuration exists on | the device  |            |
|                                                                  |                                                    |                                     |                                   |                                   |             |            |
|                                                                  |                                                    |                                     |                                   |                                   |             |            |
|                                                                  |                                                    |                                     |                                   |                                   |             |            |

يف رمحألاب رطؤملا ةفاضاٍ رز رقنا ،(WLC) ةيكلساللاا ةيلحملا ةكبشلا يف مكحتلا رصنع ىلع RADIUS مداخ ةفاضإل .قشاشلا ةطقل يف ةضورعملا ققثبنملا ةذفانلاا حتف ىل اذه يدؤي .قروصلا

| O Search Manu Itams | Configuration * >        | Security -> AAA |                        |                 |                  |
|---------------------|--------------------------|-----------------|------------------------|-----------------|------------------|
|                     | Create AAA Radius Server |                 |                        | \$              | 3                |
| Dashboard           | Name*                    | ISE-lab         | Support for CoA (i)    | ENABLED         |                  |
| Monitoring          | Server Address*          | 10.48.39.134    | CoA Server Key Type    | Clear Text 🗸    |                  |
| Configuration       | PAC Key                  | 0               | CoA Server Key (i)     |                 | _                |
| O Administration    | Кеу Туре                 | Clear Text 🔹    | Confirm CoA Server Key |                 |                  |
| C Licensing         | Key* (i)                 |                 | Automate Tester        | 0               | T                |
| Y Troubleshooting   | Confirm Key*             |                 |                        |                 | items to display |
|                     | Auth Port                | 1812            |                        |                 |                  |
|                     | Acct Port                | 1813            |                        |                 |                  |
| Walk Me Through >   | Server Timeout (seconds) | 1-1000          |                        |                 |                  |
|                     | Retry Count              | 0-100           |                        |                 |                  |
|                     |                          |                 |                        |                 |                  |
|                     | Cancel                   |                 |                        | Apply to Device |                  |
|                     |                          |                 |                        |                 |                  |
|                     |                          |                 |                        |                 |                  |
|                     |                          |                 |                        |                 |                  |

#### ريفوت كيلع بجي ،ةقؿبنملا ةذفانلا هذه يف:

- ISE) ماظن مسا قباطي نأ بجي ال هنأ ظحال) مداخلا مسا
- مداخلل IP ناونع •
- RADIUS مداخو WLC لا نيب كرتشمل رسلا

دادعإك كرتتو ةيمازل| تسيل هذه نكلو ،ةبساحملاو ةقداصملل ةمدختسملا ذفانملا لثم ،ىرخأ تاملعم نيوكت نكمي دنتسملا اذهل يضارتفا

:رماوألا رطس ةەجاو نم

#### <#root>

WLC-9800(config)#radius server

#### ISE-lab

WLC-9800(config-radius-server)#address ipv4

10.48.39.134

auth-port 1812 acct-port 1813
WLC-9800(config-radius-server)#key

Cisco123

مداوخ ةعومجم ىلإ RADIUS مداخ طيطخت .2 ةوطخلا.

#### <u>:قېموسرلا مدختسملا قەچاو نم</u>

مداوخ دوجو ةل اح يف مداوخل ا قعومجم ىل مداوخل ا مذه عيمج نييعتب ىصوي ،ققداصملل اممادختس نكمي قددعتم RADIUS مداوخ دوجو قل اح يف قفلتخمل اققداصمل تايلمع نيب ل امحأل اعيزوتب (WLC) قيكل س الل اقيل حمل اقكب شل ايف مكحتل اقدحو متهت .امسفن قمال Servers/Groups > RADIUS > Server Groups مداوخ تاعومجم نيوكت متي .مداوخل اقعومجم يف مداوخل انيب .قروص ايف حضوم وه امك ..1 قوطخل ايف قروكذمل (GUI) قيموسرل امدخت سمل اقمجاو قحفص سفن نم بيوب تل

| Q Search Menu Items | Configuration • > Securit | y* > AAA                 |            |          |                         |
|---------------------|---------------------------|--------------------------|------------|----------|-------------------------|
| 🚃 Dashboard         | + AAA Wizard              |                          |            |          |                         |
| Monitoring >        | Servers / Groups AAA      | Method List AAA Advanced |            |          |                         |
| Configuration       | RADIUS                    | Servers Server Groups    |            |          |                         |
| C Licensing         | TACACS+                   | Name                     | Y Server 1 | Server 2 | Server 3                |
| X Troubleshooting   | LUAP                      | RADIUS-Group             | ISE-lab    | N/A      | N/A<br>1 - 1 of 1 items |
|                     |                           |                          |            |          |                         |
| Walk Me Through >   |                           |                          |            |          |                         |
|                     |                           |                          |            |          |                         |
|                     |                           |                          |            |          |                         |
|                     |                           |                          |            |          |                         |

متي يذلاو ،(ةقباسلا ةروصلا يف راطإلا) ةفاضاٍ رزلا قوف رقنلا دنع ةقثبنم ةذفان رەظت ،مداخلا ءاشنإل ةبسنلاب انه ەفيفصت.

| Q Search Menu Items | Configura | ation • > Security • > AAA<br>Create AAA Radius Server ( | Group       |                  |                 |          |
|---------------------|-----------|----------------------------------------------------------|-------------|------------------|-----------------|----------|
| Dashboard           | + A4      | Name*                                                    | RADIUS-Grou | qu               |                 |          |
| Monitoring >        | Server    | Group Type                                               | RADIUS      |                  |                 |          |
|                     | +         | MAC-Delimiter                                            | none        | •                |                 |          |
|                     | RAI       | MAC-Filtering                                            | none        | •                |                 |          |
| © Licensing         | TAC       | Dead-Time (mins)                                         | 5           |                  |                 | Server 3 |
| Troubleshooting     | LD/       | Load Balance                                             | DISABLED    |                  |                 |          |
| <u>v</u> e          |           | Source Interface VLAN ID                                 | 1           | ▼ 2              |                 |          |
|                     | 1         | Available Servers                                        |             | Assigned Servers |                 |          |
|                     |           |                                                          | <<br>>      | ISE-lab          | X<br>X<br>X     |          |
|                     |           | Cancel                                                   |             |                  | Apply to Device |          |
|                     |           |                                                          |             |                  |                 |          |
|                     |           |                                                          |             |                  |                 |          |

ةنيعملا مداوخلا ةمئاق ىل قبول طمل مداوخلا لقنب مق مث ،ةعومجملل مسا ريفوتب مق ،ققثبنملا ةمئاقلا يف.

#### <u>:رماوألا رطس ةەجاو نم</u>

<#root>

#### WLC-9800(config)# aaa group server radius

.

#### RADIUS-Group

.

#### WLC-9800(config-sg-radius)# server name

.

#### <u>ISE-lab</u>

.

-

.RADIUS مداوخ ةعومجم ىل| ريشت AAA ةقداصم لوخد ليجست ةقيرط ءاشنإب مق .3 ةوطخلا

#### <u>:ةيموسرلا مدختسملا ةەجاو نم</u>

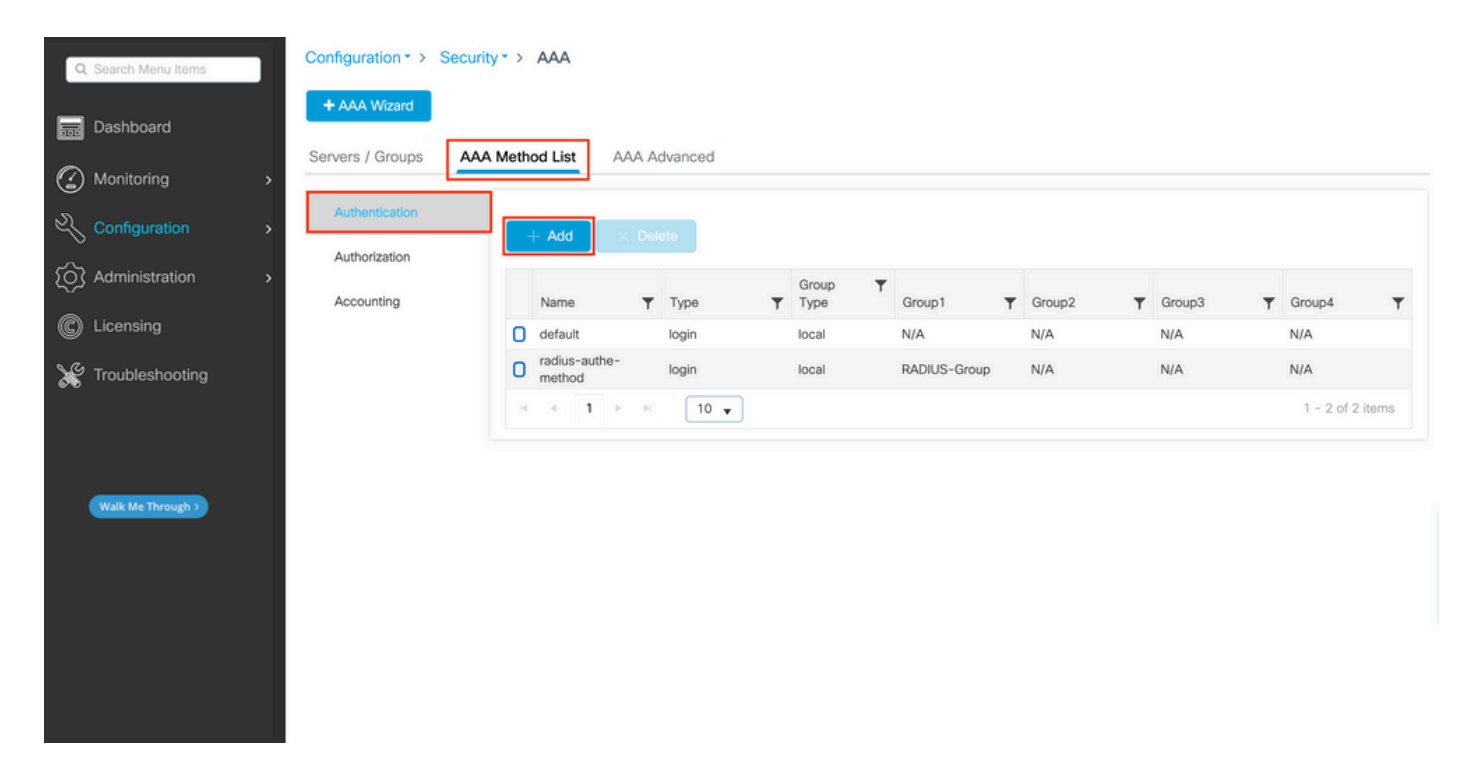

ةذفانلل ةلثامم ،نيوكتلل ةقثبنم ةذفان رەظت ،ةقداصم ةقيرط ءاشنال ةفاضا رز مدختست امدنع ،داتعم وه امك ةروصلا ەذە يف ةحضوملا.

| Q. Search Menu Items        | Configuration * > Security * > AAA                 |                 |                             |
|-----------------------------|----------------------------------------------------|-----------------|-----------------------------|
| Dashboard                   | + AAA Wizard<br>Quick Setup: AAA Authentication    |                 |                             |
| Monitoring     Monitoring   | Method List Name*                                  | thod            |                             |
| Administration              | Aux<br>Group Type<br>Acc<br>Ausliable Senar Groups |                 | r Group3 r Group4 r         |
| C Licensing Troubleshooting | radius > ><br>Idap tacacs+                         | RADIUS-Group    | N/A N/A<br>1 - 1 of 1 items |
| Walk Me Through >           | Cancel                                             | Apply to Device |                             |
|                             |                                                    |                 |                             |
|                             |                                                    |                 |                             |

هؤاشنإ مت يذلا ةعومجملا مداخ ةفاض|ب مقو ،لوخد لجسك Type رتخأ .بولسألل مسا ريفوتب مق ،ةقثبنملا ةذفانلا هذه يف نم ديدعلا ءارجإ نكمي ،ةعومجملا عون لقحب قلعتي اميف .ةمئاقلا Assigned Server Groups ىلإ ققباسلا ةوطخلا يف تانيوكتلا.

•

<sup>•</sup> تناك اذإ امم الوأ (WLC) ةيكلساللا ةيلحملا ةكبشلا يف مكحتلا رصنع ققحتي ،ايلحم "قعومجملا عون" ترتخأ اذإ مداوخلا قعومجم ىل إيرخأ قرم دوعي مث ،ايلحم قدوجوم مدختسملا دامتعا تانايب.

ةكبشلا يف مكحتلا رصنع نإف ،يلحم ىلإ عوجر رايخلا نم ققحتلاب مقت ملو ةعومجمك ةعومجملا عون ترتخأ اذإ مداوخلا ةعومجم لباقم مدختسملا تاغوسم نم طقف ققحتي (WLC) ةيكلماللا أي الحمل.

• ةكبشلا يف مكحتلا رصنع ققرحتي ،"يلحم ىلا يطايتح!" رايخلا تصحفو قعومجمك "قعومجملا عون" ترتخأ اذا تانايبلا قدعاق نع ملعتسيو مداوخلا قعومجم لباقم مدختسملا دامتعا تانايب نم (WLC) قيكلساللا قيلحملا نأ نكمي ناك ناو ىتح ،مدختسملا ققداصم متتس ،ضفر لاسراب مداخلا ماق اذا مداخلا بجتسي مل اذا طقف قيلحملا .

:رماوألا رطس ةەجاو نم

مدختساً ،الوأ ايلحم اهيلع روثعلاً متي مل اذا طقف مداوخ ةعومجم عم مدختسملاً دامتعا تانايب نم قرقحتالًا ديرت تنك اذا

<#root>

WLC-9800(config)#aaa authentication login

radius-authe-method

local group

RADIUS-Group

مدختسأ ،طقف مداوخ ةعومجم عم مدختسملا دامتعا تانايب نم ققحتلا ديرت تنك اذإ

<#root>

WLC-9800(config)#aaa authentication login

group

#### RADIUS-Group

مدختساف ،يلحملا لاخدالا عم ريخألاا اذه بجتسي مل اذاو مداوخ ةعومجم عم مدختسملا دامتعا تانايب نم ق.قحتلا ديرت تنك اذا

<#root>

WLC-9800(config)#aaa authentication login

radius-authe-method

group

RADIUS-Group

local

ا مداخ ىلع طقف نيمدختسملا ضعبو ،طقف ايلحم مەؤاشنا مت نيذلا نيمدختسملا ضعب كانە ،لاثملا اذه يف ISE، لوألا رايخلا نومدختسي ،يلاتلابو.

. RADIUS مداوخ ةعومجم ىل| ريشت AAA ضيوفتل EXEC ةقيرط ءاشن|ب مق .4 ةوطخلا

<u>:ةيموسرلا مدختسملا ةەجاو نم</u>

| Q. Search Menu Items | Configuration • > Securit | y∙ > AAA                |          |                |              |        |        |                  |
|----------------------|---------------------------|-------------------------|----------|----------------|--------------|--------|--------|------------------|
| Bashboard            | + AAA Wizard              |                         |          |                |              |        |        |                  |
| Monitoring           | > Servers / Groups        | Method List AAA         | Advanced |                |              |        |        |                  |
| Configuration        | Authentication            | + Add × D               | Delete   |                |              |        |        |                  |
| O Administration     |                           | Name                    | Туре     | ▼ Group Type ▼ | Group1       | Group2 | Group3 | Group4           |
| C Licensing          | Accounting                | default                 | exec     | local          | N/A          | N/A    | N/A    | N/A              |
|                      |                           | radius-autho-<br>method | exec     | local          | RADIUS-Group | N/A    | N/A    | N/A              |
| X Troubleshooting    |                           | H H <b>1</b> H          | H 10 ¥   |                |              |        |        | 1 - 2 of 2 items |
|                      |                           |                         |          |                |              |        |        |                  |
|                      |                           |                         |          |                |              |        |        |                  |
| Walk Me Through >    |                           |                         |          |                |              |        |        |                  |
|                      |                           |                         |          |                |              |        |        |                  |
|                      |                           |                         |          |                |              |        |        |                  |
|                      |                           |                         |          |                |              |        |        |                  |
|                      |                           |                         |          |                |              |        |        |                  |
|                      |                           |                         |          |                |              |        |        |                  |
|                      |                           |                         |          |                |              |        |        |                  |

ليوختلا بولسأ ءاشنإ

ةفاضإ رزلا مادختساب ديدج بولسأ ةفاضإ دنع هريوصت مت يذلا بولسألل لثامم قثبنم ليوخت بولسأ نيوكت رهظي.

| Q Search Menu Items | Configuration * > Security * > AAA                                                                           |            |        |
|---------------------|----------------------------------------------------------------------------------------------------|------------|--------|
| Dashboard           | Quick Setup: AAA Authorization *                                                                             |            |        |
| Monitoring >        | Server Method List Name* radius-autho-method                                                                 |            |        |
| Configuration       | Aut Type*                                                                                                    |            |        |
| () Administration > | Group Type                                                                                                   | T Group3 T | Group4 |
| C Licensing         | Acc Authenticated  Available Server Groups Available Server Groups                                           | N/A        | N/A    |
| X Troubleshooting   | radius<br>Idap<br>tacacs+     >     RADIUS-Group     \begin{tacacs}{c} & & & & & & & & & & & & & & & & & & & |            |        |
| Walk Me Through 5   | Cancel                                                                                                    |            |        |
|                     |                                                                                                    |            |        |
|                     |                                                                                                    |            |        |
|                     |                                                                                                    |            |        |

عونل بيترتلا سفن مدختساو ،في مساب عونلا رتخاو ،ليوختلا ةقيرطل مسا ريفوتب مق ،قثبنملا نيوكتلا اذه يف 3. ةوطخلا يف ةقداصملا ةقيرطل مدختسملاك ةعومجملا

<u>رماوألا رطس ةەجاو نم:</u>

مث ،ةيلحملا تالاخدالا لباقم نيمدختسملا نم ققحتلل الوأ ليوختلا نييعت متيف ،ةقداصملا ةقيرطل ةبسنلاب امأ مداوخ ةعومجم يف تالاخدالا لباقم. WLC-9800(config)#aaa authorization exec

radius-autho-method

local group

RADIUS-Group

Telnet/SSH. ل ةمدختسمل vty طوطخ ىلإو HTTP تانيوكت ىل إقرطلا نييعتب مق 5. قوطخلا

#### <u>:ةيموسرلا مدختسملا ةهجاو نم</u>

| Q Search Menu Items | Configuration • > Security • > A4             | A                |                       |                       |                 |         |
|---------------------|-----------------------------------------------|------------------|-----------------------|-----------------------|-----------------|---------|
| Dashboard           | + AAA Wizard<br>Servers / Groups AAA Method L | ist AAA Advanced |                       |                       |                 |         |
| Configuration       | Global Config<br>RADIUS Fallback              |                  |                       |                       |                 | P Apply |
| Administration >    | Attribute List Name Consc                     | ble              | Authentication        | Authorization         | Accounting None | •       |
| Y Troubleshooting   | Device VTY<br>Authentication                  |                  | radius-authe-method v | radius-autho-method v | None            | •       |
|                     | AP Policy HTTP                                |                  | radius-authe-method V | radius-autho-method v | None            | •       |
| Walk Me Through >   | AAA Interface                                 |                  |                       |                       |                 |         |
|                     |                                               |                  |                       |                       |                 |         |
|                     |                                               |                  |                       |                       |                 |         |
|                     |                                               |                  |                       |                       |                 |         |
|                     |                                               |                  |                       |                       |                 |         |

:ةيموسرلا مدختسملا ةهجاو ةقداصمل CLI

<#root>

WLC-9800(config)#ip http authentication aaa login-authentication

radius-authe-method

WLC-9800(config)#ip http authentication aaa exec-authorization

radius-autho-method

CLI ةقداصمل Telnet/SSH:

<#root>

WLC-9800(config)#line vty 0 15 WLC-9800(config-line)#login authentication

radius-authe-method

WLC-9800(config-line)#authorization exec

radius-autho-method

كلذ قيقحت نكمي .HTTPS و HTTP تامدخ ليغشت ةداعإ لـضفألاا نمف ،HTTP تانيوكت ىلـع تارييغتـلا ءارجإ دنع هنأ ظحال ةيل اتـلا رماوألا مادختساب:

WLC-9800(config)#no ip http server WLC-9800(config)#no ip http secure-server WLC-9800(config)#ip http server WLC-9800(config)#ip http secure-server WLC-9800(config)#ip http secure-server WLC-9800(config)#ip http s

#### RADIUS ل ISE نيوكت

#### <u>:قيموسرلا مدختسملا قمجاو نم</u>

RADIUS ل ةكبش زاهجك قباسلا مسقلا يف (WLC) ةيكلساللا ةيلحملا ةكبشلا يف مكحتلا رصنع مادختسإ حيضوتل حضوم وه امك ،اهحتفاو ةكبشلا ةزهجأ بيوبتلا قمالع Administration > Network Ressources > Network Devices يل لقتنا قيل اتلا قروصلا يف.

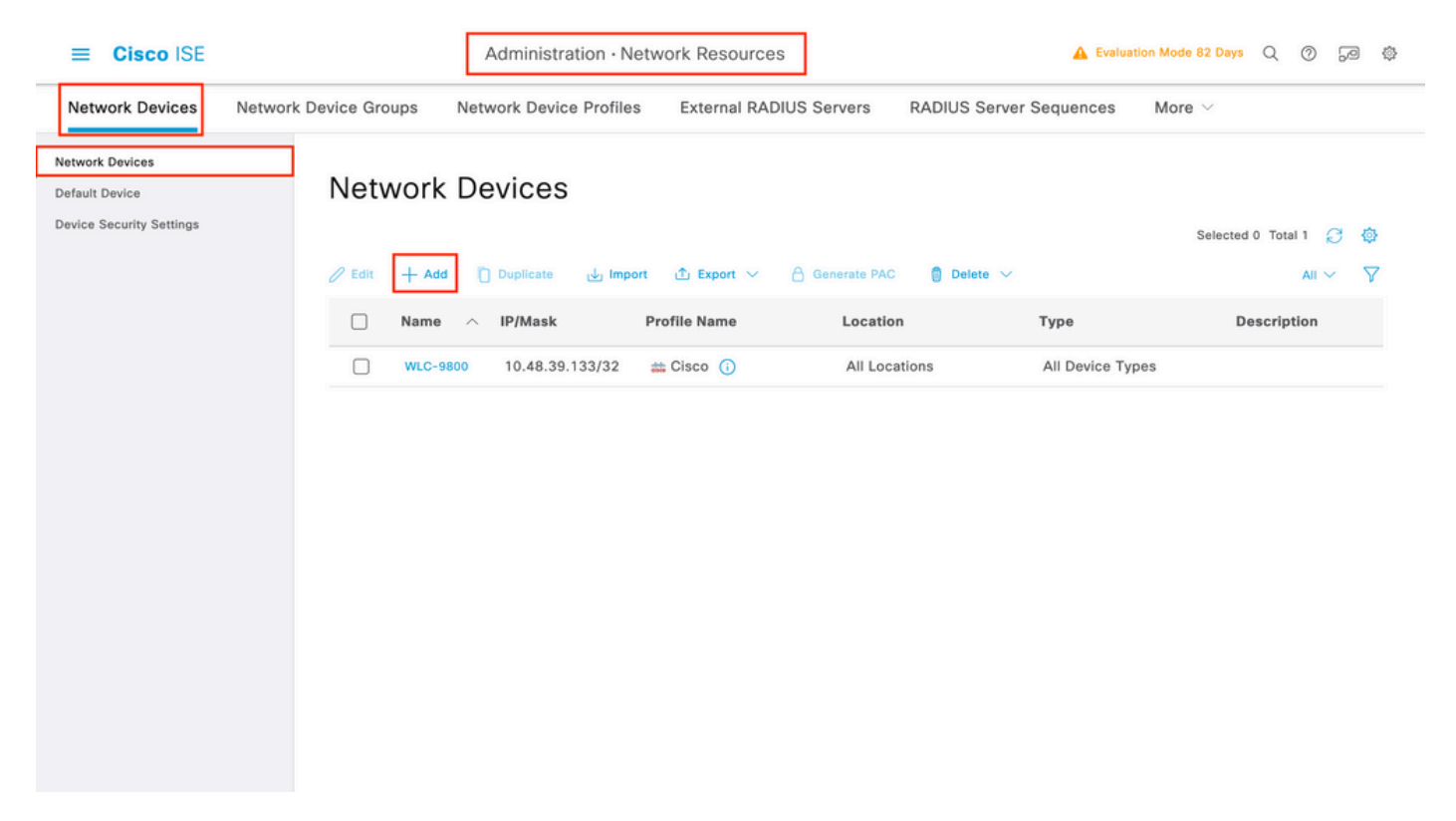

.ديدجلا ةكبشلا زاهج نيوكت جذومن حتفي يذلا ةفاضإ رزلا مدختسأ ،ةكبش زاهج ةفاضإل

|                                                               |                       | Administration · Netw                            | ork Resources           | 🛕 Evalua                | ation Mode 82 Days Q | 0 | Ja { | ژ۲<br>د |
|---------------------------------------------------------------|-----------------------|--------------------------------------------------|-------------------------|-------------------------|----------------------|---|------|---------|
| Network Devices                                               | Network Device Groups | Network Device Profiles                          | External RADIUS Servers | RADIUS Server Sequences | More $\sim$          |   |      |         |
| Network Devices<br>Default Device<br>Device Security Settings | Network Devices List  | > New Network Device                             |                         |                         |                      |   |      |         |
|                                                               | Name                  | WLC-9800                                         |                         |                         |                      |   |      |         |
|                                                               | Description           |                                                  |                         |                         |                      |   |      |         |
|                                                               | IP Address            | s ∨ * IP : 10.48.39.13                           | 33 / 32 🔯               |                         |                      |   |      |         |
|                                                               | Device Profile        | ⇔ Cisco                                          | × (j)                   |                         |                      |   |      |         |
|                                                               | Model Name            |                                                  | ~                       |                         |                      |   |      |         |
|                                                               | Software Version      | n                                                | ~                       |                         |                      |   |      |         |
|                                                               | Network Device        | Group                                            |                         |                         |                      |   |      |         |
|                                                               | Location              | All Locations                                    | ✓ Set To Def            | ault                    |                      |   |      |         |
|                                                               | IPSEC                 | Is IPSEC Device                                  | ✓ Set To Def            | ault                    |                      |   |      |         |
|                                                               | Device Type           | All Device Types                                 | Set To Def              | ault                    |                      |   |      |         |
|                                                               | 🕑 🗸 RADI              | US Authentication Setting                        | js                      |                         |                      |   |      |         |
|                                                               | RADIUS                | UDP Settings                                     |                         |                         |                      |   |      |         |
|                                                               | Protocol              | RADIUS                                           |                         |                         |                      |   |      |         |
|                                                               | Shared So             | ecret                                            | Show                    |                         |                      |   |      |         |
|                                                               | Use S                 | econd Shared Secret 🕠<br>Second Shared<br>Secret |                         | Show                    |                      |   |      |         |
|                                                               | CoA Port              | 1700                                             | Set To De               | fault                   |                      |   |      |         |
|                                                               | RADIUS                | DTLS Settings 🕕                                  |                         |                         |                      |   |      |         |
|                                                               | DTLS                  | Required ()                                      |                         |                         |                      |   |      |         |
|                                                               | Shared Se             | ecret radius/dtls                                |                         |                         |                      |   |      |         |

دادعإ ةيلمع ةقداصم RADIUS لا ترتخأ .هب صاخلا IP ناونع ةفاضإو ،ةكبشلا زامجل مسا ريفوتب مق ،ديدجلا راطإلاا يف RADIUS لا علم عتسي دحاولا نأ امب رس كرتشم RADIUS مسفن لا تلكشو

.زايتمالا عاجرال ،ليوخت ةجيتن ءاشناب مق .2 ةوطخلا

### <u>:قيموسرلا مدختسملا قەچاو نم</u>

ةقىبط ىلإ لوصولاب حمسي يذلاو ،15 زايتمالا ىوتسم نوكي نأ مطminuserمزلي ،لوؤسملل لوصولا قوقح ىلع لوصحلل ەنييعت نكمي يلاتلابو Shell ىل EXEC رماوا مجوم لوصو ىلإ رمألا جاتحي Ihelpdeskuser ،ىرخأ قيحان نم exec. دى يوتسمب ليوختلا فيرعت تافلم مادختسإ نكمي ،نيمدختسملل بسانملا زايتمالا ىوتسم نييعتل .15 نم لقأ زايتما ىوتسمب. Authorization > بيوبتلا قمالع لفسأ ،ISE GUI Page Policy > Policy Elements > Results نم رصانعلا مذه نيوكت نكمي Authorization Profiles يف قحصول يول المال المالي قروصل وصل من يوتسمال المالي من المالي المالي المالي المالي م

| ≡ Cisco ISE                                                           |           |                    | Policy                                           | Policy Elements                                           |               | A Evaluation Mode 82 Days       | Q Ø         | 9       | ٥      |
|-----------------------------------------------------------------------|-----------|--------------------|--------------------------------------------------|-----------------------------------------------------------|---------------|---------------------------------|-------------|---------|--------|
| Dictionaries Co                                                       | onditions | Results            |                                                  |                                                           |               |                                 |             |         |        |
| Authentication Authorization Authorization Profiles Downloadable ACLs | >~        | Star<br>For Policy | Adard Authoriz<br>(Export go to Administration > | Zation Profiles<br>System > Backup & Restore > Policy Exp | ort Page      | Selected 0                      | Total 11 ;  | 3 ©     | »<br>7 |
| Profiling                                                             | >         |                    | Name                                             | Profile                                                   | ∧ Description | n                               |             |         |        |
| Posture                                                               | >         |                    | 9800-admin-priv                                  | 🗰 Cisco 👔                                                 |               |                                 |             |         |        |
| Client Provisioning                                                   | >         |                    | 9800-helpdesk-priv                               | 🗰 Cisco 🥡                                                 |               |                                 |             |         |        |
|                                                                       |           |                    | Block_Wireless_Access                            | 🗯 Cisco 🕕                                                 | Default pr    | ofile used to block wireless d  | levices. Er | isure t | 0      |
|                                                                       |           |                    | Cisco_IP_Phones                                  | 🗰 Cisco 🧻                                                 | Default pr    | ofile used for Cisco Phones.    |             |         |        |
|                                                                       |           |                    | Cisco_Temporal_Onboard                           | ដ Cisco 🧻                                                 | Onboard 1     | he device with Cisco tempor     | al agent    |         |        |
|                                                                       |           |                    | Cisco_WebAuth                                    | 🗰 Cisco 🕧                                                 | Default Pr    | ofile used to redirect users to | the CWA     | portal  | l      |
|                                                                       |           |                    | NSP_Onboard                                      | 🗰 Cisco 👔                                                 | Onboard t     | he device with Native Supplie   | cant Provi  | ioning  | i .    |
|                                                                       |           |                    | Non_Cisco_IP_Phones                              | 🗰 Cisco 🧻                                                 | Default Pr    | ofile used for Non Cisco Phor   | nes.        |         |        |
|                                                                       |           |                    | UDN                                              | 誌 Cisco 🧻                                                 | Default pr    | ofile used for UDN.             |             |         |        |
|                                                                       |           |                    | DenyAccess                                       |                                                           | Default Pr    | ofile with access type as Acc   | ess-Rejec   | t       |        |
|                                                                       |           | -                  |                                                  |                                                           |               | 100 1010 10                     |             |         |        |

نأ بجي .ديدجلا ليوختلا فيرعت فلم نيوكت جذومن حتفي يذلا ةفاضإ رزلا مدختسأ ،ديدج ليوخت فيرعت فلم نيوكتل منييعت متي يذلا فيرعتلا فلم نيوكتل صوصخلا مجو ىلع جذومنلا اذه ودبي

| _ | $\mathbf{c}$ | 000 | ICE |
|---|--------------|-----|-----|
| _ |              | SCO |     |
| _ | -            |     |     |

Policy · Policy Elements

| Dictionaries Conditions | Results                                                                  |
|-------------------------|--------------------------------------------------------------------------|
| Authentication >        | Authorization Profiles > New Authorization Profile Authorization Profile |
| Authorization $\vee$    |                                                                          |
| Authorization Profiles  | * Name 9800-admin-priv                                                   |
| Downloadable ACLs       | Description                                                              |
| Profiling >             |                                                                          |
| Posture >               | * Access Type ACCESS_ACCEPT ~                                            |
| Client Provisioning >   | Network Device Profile Cisco V                                           |
|                         | Service Template                                                         |
|                         | Track Movement                                                           |
|                         | Agentless Posture                                                        |
|                         | Passive identity fracking  Common Tasks Advanced Attributes Settings     |
|                         |                                                                          |
|                         | "Cisco:cisco-av-pair v shell:priv-lvl=15 v = +                           |
|                         |                                                                          |
|                         | ✓ Attributes Details                                                     |
|                         | Access Type = ACCESS_ACCEPT<br>cisco-av-pair = shell:priv-M=15           |
|                         |                                                                          |
|                         | Submit Cancel                                                            |

لبق نم adminuser عقوتملا كولسلا وه اذه ،لبق نم ركذ امكو .هب طبترم مدختسم يأل 15 حنم زايتما ىوتسم نيوكتلا ضرع ءاشناٍ بجي يلاتلابو ،لقأ تازايتمالا ىوتسم نوكي نأ بجي helpdeskuser ،كلذ عمو .قيلاتلا ةوطخلا ءانثأ هؤاشناٍ متي يذلاو .ناث ةسايس رصنع

ىل تريغ يغبني shell:priv-lvl=15 قلسلسل نأ ادعام ،طقف هالعأ قلخ دحاو ىل لثامم ل helpdeskuser ل قسايسلا رصنع shell:priv-lvl=X، مقر مادختسا متي ،لاثملا اذه يف بغر ب يوتسم زايتمالا عم X تلدبتساو 1.

ISE. ىلع نيمدختسم تاعومجم ءاشنإ .3 ةوطخلا

<u>:قيموسرلا مدختسملا قمجاو نم</u>

يف مدختسم تاعومجم عاشنا متي ISE يمدختسم تاعومجم عاشنا متي Administration > Identity Management > Groups GUI Page يف الق تلا يف رمظي يذل او ،ةشاشل ا

| ≡ Cisco     | E Cisco ISE                   |              |                | Administration · Identity Man                | nagement             | 🔺 Evaluation Mode 82 Days Q                        | ) .a                | 0        |
|-------------|-------------------------------|--------------|----------------|----------------------------------------------|----------------------|----------------------------------------------------|---------------------|----------|
| Identities  | Groups                        | External Ide | entity Sources | Identity Source Sequences                    | Settings             |                                                    |                     |          |
| Identity Gr | Identity Groups<br>EQ<br>< 12 |              | User           | Identity Groups<br>+ Add © Delete ~ 🕁 Import | i 🖞 Export 🖂         | Selected 0 Total 1                                 | 0 <i>C</i><br>All ~ | \$<br>\$ |
| > 🗖         | User Identity (               | Groups       | 1              | lame                                         | ✓ Description        |                                                    |                     |          |
|             |                               |              |                | Nelpdesk-group                               | This is the group co | ontaining all users with read-only privileges.     |                     |          |
|             |                               |              |                | 聲 admin-group                                | This is the group co | ontaining all users with administrator privileges. |                     |          |
|             |                               |              |                | VWN_ACCOUNTS (default)                       | Default OWN_ACCO     | OUNTS (default) User Group                         |                     |          |
|             |                               |              |                | 😤 GuestType_Weekly (default)                 | Identity group mirro | oring the guest type                               |                     |          |
|             |                               |              |                | 😤 GuestType_SocialLogin (default)            | Identity group mirro | oring the guest type                               |                     |          |
|             |                               |              |                | 😤 GuestType_Daily (default)                  | Identity group mirro | oring the guest type                               |                     |          |
|             |                               |              |                | GuestType_Contractor (default)               | Identity group mirro | oring the guest type                               |                     |          |
|             |                               |              |                | GROUP_ACCOUNTS (default)                     | Default GROUP_AC     | COUNTS (default) User Group                        |                     |          |
|             |                               |              |                | 😤 Employee                                   | Default Employee U   | Jser Group                                         |                     |          |
|             |                               |              |                | Mathematical Accounts (default)              | Default ALL_ACCO     | UNTS (default) User Group                          |                     |          |
|             |                               |              |                |                                              |                      |                                                    |                     |          |

حضوم وه امك ةديدجلا مدختسملا ةيوه ةعومجم نيوكت جذومن حتفي يذلا ةفاضإ رزلا مدختسأ ،ديدج مدختسم ءاشنإل.

| Cisco ISE Administration - Identity Management        |                                                            |                                                                                     |                                                                                                    |                                                                                                    |                                                                                                    |                                                                                                    | A Evaluation Mode 82 Days                | Q                                                                                                    | 0                                                                                                    | 9                                                                                                    | ٩                                                                                                    |
|-------------------------------------------------------|------------------------------------------------------------|-------------------------------------------------------------------------------------|----------------------------------------------------------------------------------------------------|----------------------------------------------------------------------------------------------------|----------------------------------------------------------------------------------------------------|----------------------------------------------------------------------------------------------------|------------------------------------------|----------------------------------------------------------------------------------------------------|----------------------------------------------------------------------------------------------------|----------------------------------------------------------------------------------------------------|----------------------------------------------------------------------------------------------------|
| Groups                                                | External Ide                                               | ntity Sources                                                                       | Identity Source Sequences                                                                                                    | Settings                                                                                                    |                                                                                                    |                                                                                                    |                                          |                                                                                                    |                                                                                                    |                                                                                                    |                                                                                                    |
| Groups<br>hups<br>indpoint Identit<br>ser Identity Gr | external Ide                                               | ntity Sources<br>User Identity Grou<br>Identity Grou<br>* Name<br>Description       | Identity Source Sequences                                                                                                    | Settings                                                                                                    | Submit                                                                                                    | Cancel                                                                                                    |                                          |                                                                                                    |                                                                                                    |                                                                                                    |                                                                                                    |
|                                                       | ISE<br>Groups<br>ups<br>Idpoint Identit<br>ser Identity Gr | ISE<br>Groups External Ide<br>ups<br>Idpoint Identity Groups<br>ter Identity Groups | ISE<br>Groups External Identity Sources<br>ups<br>Identity Groups<br>ter Identity Groups<br>External Identity Groups<br>Identity Groups | ISE Administration - Identity Man. Groups External Identity Sources Identity Source Sequences User Identity Groups > New User Identity Group  * Name admin-group Description This is the group containing all users with ad | ISE Administration - Identity Management Groups External Identity Sources Identity Source Sequences Settings User Identity Groups > New User Identity Group | ISE Administration - Identity Management  Groups External Identity Sources Identity Source Sequences Settings  User Identity Groups > New User Identity Group  Identity Groups  Identity Groups  Description This is the group containing all users with administrator privileges.  Submit | ISE Administration - Identity Management | SE Administration - Identity Management     Groups External Identity Sources   User Identity Groups > New User Identity Group   Identity Groups   Description This is the group containing all users with administrator privileges.   Submit   Cancel | SE Administration - Identity Management     Groups External Identity Sources   User Identity Groups > New User Identity Groups   Identity Groups   Description   This is the group containing all users with administrator privileges.     Submit   Cancel | ISE Administration - Identity Management     Coops External Identity Sources   Identity Groups   Version   User Identity Groups   Identity Groups   Output Identity Groups   Identity Groups   Description   Tis is the group containing all users with administrator privileges.   Submit   Cancel | ISE Administration - Identity Management     Coups External Identity Sources   User Identity Groups   New User Identity Groups   Administrator privileges.   Coups   New User Identity Groups   Name   administrator privileges.   Submit   Cancel |

امەو ،ەالعأ امەتشقانم تمت نيتللا نيمدختسملا يتعومجم ءاشناب مق .اەؤاشنا مت يتلا ةعومجملا مسا ريفوتب مق admin-group وhelpdesk-group.

ISE. ىلع نيمدختسم ءاشنإ .4 ةوطخلا

#### <u>:ةيموسرلا مدختسملا ةەچاو نم</u>

يمدختسم عاشنا متي ISE يمدختسم نم الع يمدختسم نم عاشن متي Administration > Identity Management > Identities GUI Page ةشاشلا طاقتلا يف رەظت يتلاو ،بيوبتلا ةمالع.

|   | ≡ Cisco ISE            |                  |                 |            | Administration · Identity Mar | nagement    |           |               | A Evaluation Mode    | 82 Days    | Q (0)          | P        | ٥      |
|---|------------------------|------------------|-----------------|------------|-------------------------------|-------------|-----------|---------------|----------------------|------------|----------------|----------|--------|
|   | Identities             | Groups           | External Identi | ty Sources | Identity Source Sequences     | Settings    |           |               |                      |            |                |          |        |
| L | Jsers<br>.atest Manual | Network Scan Res | Netv            | vork A     | ccess Users                   |             |           |               |                      |            |                |          |        |
|   |                        |                  | 🖉 Edit          | + Add      | ③ Change Status \vee 🕁 Import | ⚠ੈ Export ∨ | Delete    | ✓ Duplicate   |                      | Selected 0 | Total 2<br>All | 2 ·<br>~ | ۵<br>۷ |
|   |                        |                  |                 | Status     | Username $\land$ Description  | First Name  | Last Name | Email Address | User Identity Groups | Admin      |                |          |        |
|   |                        |                  |                 | Enabled    | 👤 adminuser                   |             |           |               | admin-group          |            |                |          |        |
|   |                        |                  |                 | Enabled    | 👤 helpdeskus                  |             |           |               | helpdesk-group       |            |                |          |        |
|   |                        |                  |                 |            |                               |             |           |               |                      |            |                |          |        |
|   |                        |                  |                 |            |                               |             |           |               |                      |            |                |          |        |

.حضوم وه امك ديدجلا ةكبشلا ىل لوصولا مدختسم نيوكت جذومن حتفل "ةفاضإ" رزلا مدختساً ،ديدج مدختسم ءاشنإل

| ≡ C                  | isco ISE             | Administration · Identity Management                         | 🛕 Evaluation Mode 82 Days Q 🕜 🔎 🖗 | 3 |
|----------------------|----------------------|--------------------------------------------------------------|-----------------------------------|---|
| Identitie            | es Groups            | External Identity Sources Identity Source Sequences Settings |                                   |   |
| Users<br>Latest Manu | ual Network Scan Res | Network Access Users List > New Network Access User          |                                   |   |
|                      |                      | $\sim$ Network Access User                                   |                                   |   |
|                      |                      | * Username adminuser                                         |                                   |   |
|                      |                      | Status Enabled ~                                             |                                   |   |
|                      |                      | Account Name Alias                                           |                                   |   |
|                      |                      | Email                                                        |                                   |   |
|                      |                      | ✓ Passwords                                                  |                                   |   |
|                      |                      | Password Type: Internal Users V                              |                                   |   |
|                      |                      | Password Lifetime: <ul> <li>With Expiration ①</li> </ul>     |                                   |   |
|                      |                      | Password will expire in 60 days O Never Expires ①            |                                   |   |
|                      |                      | Password Re-Enter Password                                   |                                   |   |
|                      |                      | * Login Password ····· ···                                   | Generate Password (j              |   |
|                      |                      | Enable Password                                              | Generate Password ()              |   |
|                      |                      | > User Information                                           |                                   |   |
|                      |                      | > Account Options                                            |                                   |   |
|                      |                      | > Account Disable Policy                                     |                                   |   |
|                      |                      | ✓ User Groups                                                |                                   |   |
|                      |                      | 🗄 admin-group 🗸 💿 🛨                                          |                                   |   |
|                      |                      |                                                              |                                   |   |

نيمدختسملاا امەو ،اەب/ەب نيصاخلا رورملا قملكو مدختسملا مسا يأ ،نيمدختسملل دامتعالا تانايب ريفوتب مق ،اريخأ .Enabled مدختسملا قلاح نأ نم اضيأ دكأت .(WLC) قيكلساللا قيلحملا قكبشلا يف مكحتلا رصنع ىلع ققداصملل نيمدختسملا تاعومجم قلدسنملا قمئاقلا عم ،.4 قوطخلا يف اەۋاشنا مت يتلاو ،قلصلا تاذ ەتعومجم ىلإ مدختسملا فضأ .جذومنلا قياەن يف

adminuser امەو ،ەالعأ امەتشقانم تمت نيذللا نيمدختسملا ءاشنإب مق helpdeskuser.

.نيمدختسملا ةقداصم .5 ةوطخلا

#### <u>:ةيموسرلا مدختسملا ةەجاو نم</u>

اق اق القريم المنيوكت مت يتالاو ،ISE ل ةيضارتفالاا جمنال تاعومجمب ةصاخلا ققداصمال قسايس حمست ،ويرانيسال اذه يف مدختسمال قمجاو قحفص Policy > Policy Sets نم مذه جمنال قعومجم قطحالم نكمي .قكبشال عال يضارتفالا لوصولاب ،لعفالب مرييغت عال قجاح ال كاندل .قروصال مذه يف حضوم وه امك ،ISE ب قصاخال (GUI) قيموسرلا

| ≡ Ci     | sco IS     | E                |           | [          | Policy · Policy Sets | ] |          | Evaluation Mode 82 Days    | Q (?  | ) ,9 ¢              |
|----------|------------|------------------|-----------|------------|----------------------|---|----------|----------------------------|-------|---------------------|
| Policy S | Sets→ I    | Default          |           |            |                      | r | Reset    | Reset Policyset Hitcounts  |       | Save                |
| Sta      | itus Po    | licy Set Name De | scriptic  | on         | Conditions           |   |          | Allowed Protocols / Server | Seque | nce Hits            |
| Q        | Search     |                  |           |            |                      |   |          |                            |       |                     |
|          | 0          | Default          | Default p | policy set |                      |   |          | Default Network Access     | ∞ ∨   | <pre>&lt; + o</pre> |
| √ Auth   | enticatior | n Policy (3)     |           |            |                      |   |          |                            |       |                     |
| ÷        | Status     | Rule Name        | Condi     | tions      |                      |   | Use      |                            | Hits  | Actions             |
| Q        | Search     |                  |           |            |                      |   |          |                            |       |                     |
|          |            |                  |           | E Wired_   | мав                  |   | Internal | Endpoints 🛛 🗸              |       | -0-                 |
|          | 0          | MAB              | OR        | E Wireles  | s_MAB                |   | > Optio  | ns                         | 0     | ŝ                   |
|          |            |                  |           |            | 000 tV               |   | All_User | _ID_Stores 🛛 🛇 🗸           |       |                     |
|          | 0          | Dot1X            | OR        | E Wireles  | s_802.1X             |   | > Optio  | ns                         | 0     | ŝ                   |
| _        |            |                  | _         |            |                      |   |          |                            |       |                     |
|          | ø          | Default          |           |            |                      |   | All_User | _ID_Stores 🛛 🗸             | 0     | ŝ                   |
|          |            |                  |           |            |                      |   | Optio    | ns                         |       | -V-                 |

.نيمدختسملا ليوخت .6 ةوطخلا

<u>:ةيموسرلا مدختسملا ةەجاو نم</u>

ليوختلا فيرعت فلم عاجرا ISE ىلع بجيو اەليوخت بجي ،ةقداصملا ةسايس ريرمتب لوخدلا ليجست قلواحم موقت نأ دعب (تازايتمالا يوتسم ىل قفاض|لاب ،لوبقب حامسلا) اقبسم مؤاشن! مت يذلا

يف مكحتلاا قدحوب صاخلاا IP ناونع وهو) زاهجلل IP ناونع ىلا ادانتسا لوخدلا ليجست تالواحم ةيفصت متت ،لاشملا اذه يف اهيلا يمتني يتلا قعومجملا ىل ادانتسا محنم متيس يذلا زايتمالا ىوتسم زييمتو ((WLC) ةيكلساللا ةيلحملا قكبشلا لك يوتحت ثيح مهب قصاخلا نيمدختسملا عامساً ىل ادانتسا نيمدختسملا ةيفصتل حلاص رخآ جهن كانه .مدختسملا ل

| -                         |                                                                                                    |                                                                                                    | Policy · Policy S                                                                                                    | Sets                                                                                                    | 🛕 Eva                                                                                                    | 🛕 Evaluation Mode 82 Days Q 🕥 🔎                                                                                                    |                                                                                                    |                                                                                                    |                                                                                                    |
|---------------------------|----------------------------------------------------------------------------------------------------|----------------------------------------------------------------------------------------------------|----------------------------------------------------------------------------------------------------|----------------------------------------------------------------------------------------------------|----------------------------------------------------------------------------------------------------|----------------------------------------------------------------------------------------------------|----------------------------------------------------------------------------------------------------|----------------------------------------------------------------------------------------------------|----------------------------------------------------------------------------------------------------|
| Default                   |                                                                                                    |                                                                                                    |                                                                                                    |                                                                                                    |                                                                                                    | Reset Rese                                                                                                    | et Policyset Hitcounts                                                                                                    |                                                                                                    | Save                                                                                                    |
| licy Set Name             | Descript                                                                                                    | ion                                                                                                    | Conditions                                                                                                    |                                                                                                    |                                                                                                    | Allow                                                                                                    | ed Protocols / Server                                                                                                    | Seque                                                                                                    | nce Hi                                                                                                    |
|                           |                                                                                                    |                                                                                                    |                                                                                                    |                                                                                                    |                                                                                                    |                                                                                                    |                                                                                                    |                                                                                                    |                                                                                                    |
| Default                   | Default                                                                                                    | policy set                                                                                                    |                                                                                                    |                                                                                                    |                                                                                                    | Defaul                                                                                                    | It Network Access                                                                                                    | × -                                                                                                    | + 152                                                                                                    |
| Policy (3)                |                                                                                                    |                                                                                                    |                                                                                                    |                                                                                                    |                                                                                                    |                                                                                                    |                                                                                                    |                                                                                                    |                                                                                                    |
| Policy - Local Exception  | S                                                                                                    |                                                                                                    |                                                                                                    |                                                                                                    |                                                                                                    |                                                                                                    |                                                                                                    |                                                                                                    |                                                                                                    |
| Policy - Global Exception | ns (2)                                                                                                    |                                                                                                    |                                                                                                    |                                                                                                    |                                                                                                    |                                                                                                    |                                                                                                    |                                                                                                    |                                                                                                    |
|                           |                                                                                                    |                                                                                                    |                                                                                                    | Results                                                                                                    |                                                                                                    |                                                                                                    |                                                                                                    |                                                                                                    |                                                                                                    |
| Rule Name                 | Cond                                                                                                    | litions                                                                                                    |                                                                                                    | Profiles                                                                                                    |                                                                                                    | Security Groups                                                                                                    |                                                                                                    | Hits                                                                                                    | Action                                                                                                    |
|                           |                                                                                                    |                                                                                                    |                                                                                                    |                                                                                                    |                                                                                                    |                                                                                                    |                                                                                                    |                                                                                                    |                                                                                                    |
| 0000 Helederh Herer       |                                                                                                    | Retwork A<br>↓ Address<br>EQUALS                                                                                                    | Access-Device IP<br>10.48.39.133                                                                                                    | 0800 holedesk artis                                                                                                    |                                                                                                    | Colort from list                                                                                                    |                                                                                                    |                                                                                                    | 5                                                                                                    |
| 9800 Helpdesk Users       | AND                                                                                                    | R EQUALS<br>Groups:he                                                                                                    | InternalUser-IdentityGroup<br>EQUALS User Identity<br>Groups:helpdesk-group                                                                                | 9800-neipaesk-priv ×                                                                                                    | ~ +                                                                                                    |                                                                                                    | +                                                                                                    | ľ                                                                                                    | {Q}                                                                                                    |
|                           |                                                                                                    | Retwork Address<br>EQUALS                                                                                                    | Access Device IP                                                                                                    |                                                                                                    |                                                                                                    |                                                                                                    |                                                                                                    |                                                                                                    | ~~~                                                                                                    |
| 9800 Admin Users          | n Users AND                                                                                                    |                                                                                                    | ser-IdentityGroup<br>User Identity                                                                                                    | 9800-admin-priv × × + Select                                                                                                    |                                                                                                    | Select from list                                                                                                    | ~+                                                                                                    | 2                                                                                                    | <u>{</u> \$}                                                                                                    |
|                           | Pefault  Icy Set Name  Default  Policy Set Name  Policy (3)  Policy - Local Exception  Policy - Global Exception  Rule Name  9800 Helpdesk Users  9800 Admin Users | Jefault   Icy Set Name Descript   Icy Set Name Descript   Default Default   Default Default   Policy (3) Policy - Local Exceptions   Policy - Global Exceptions (2) Image: Conception of the set of the set of the s | Icy Set Name     Description       Icy Set Name     Description       Default     Default policy set       Default     Default policy set       Policy (3) | Icy Set Name     Description     Conditions       Icy Set Name     Default policy set     Conditions       Default     Default policy set     Ice Set       Policy (3)     Policy - Local Exceptions (2)     Ice Set       Policy - Global Exceptions (2)     Ice Set     Ice Set       Patient Name     Ice Set     Ice Set       9800 Helpdesk Users     AND     Ice Set       9800 Admin Users     AND     Ice Set       9800 Admin Users     AND     Ice Set | Icy Set Name       Description       Conditions         Icy Set Name       Default policy set       Image: Conditions         Default       Default policy set       Image: Conditions         Policy (3)       Policy - Local Exceptions       Image: Conditions         Policy - Local Exceptions (2)       Image: Conditions       Image: Conditions         Page 00 Helpdesk Users       AND       Image: Conditions       Profiles         9800 Helpdesk Users       AND       Image: Conditions       Profiles         9800 Admin Users       AND       Image: Conditions       Profiles         9800 Admin Users       AND       Image: Conditions       Profiles | Perfault     Conditions       icy Set Name     Description     Conditions       Default     Default policy set     Image: Condition set       Policy (3)     Image: Condition set     Image: Condition set       Policy - Local Exceptions     2     Image: Condition set       Policy - Global Exceptions (2)     Image: Condition set     Image: Condition set       9800 Helpdesk Users     AND     Image: Condition set     Image: Condition set       9800 Admin Users     AND     Image: Condition set     Image: Condition set | Result     Result     Result     Result     Result       icy Set Name     Description     Conditions     Allow       Default     Default policy set     Default       Policy (3) | lefault Reset Reset Reset Reset Reset Policy counts     2efault Default policy set Default notwork Access Default Network Access Default Network Access   Policy (3) Policy - Local Exceptions (2)   Results   Results   Results   Results   Policy - Global Exceptions (2)     Policy - Global Exceptions (2)     9800 Helpdesk Users AND     Perfues Security Groups     9800 Helpdesk Users AND     9800 Helpdesk Users AND     9800 Helpdesk Users AND     9800 Helpdesk Users AND     9800 Helpdesk Users AND     9800 Helpdesk Users AND     9800 - helpdesk-priv × +     9800 - helpdesk-priv × +     9800 - helpdesk-priv × +     9800 - helpdesk-priv × +     9800 - helpdesk-priv × +     9800 - helpdesk-priv × +     9800 - helpdesk-priv × +     9800 - helpdesk-priv × +     9800 - helpdesk-priv × +     9800 - helpdesk-priv × +     9800 - helpdesk-priv × +     9800 - helpdesk-priv × +     9800 - helpdesk-priv × + | lefault Reset Reset |

يف ةقداصملل helpdeskمدختسملا adminuser ل اەنيوكت مت يتلا دامتعالا تانايب مادختسإ نكمي ،ةوطخلا ەذە لاامتكا دعب جمانرب لالخ نم وأ (GUI) ةيموسرلا مدختسملا ةەجاو ربع (WLC) ةيكلساللا ةيلحملا ةكبشلا يف مكحتلا رصنع Telnet/SSH.

Reset

TACACS+ WLC نيوكت

مداخ نالعإ .1 ةوطخلا TACACS+.

<u>:قېموسرلا مدختسملا قەجاو نم</u>

نم كلذب مايقلاا نكمي .(WLC) ةيكلساللال ةيلحملا قكبشلا يف مكحتلا رصنع ىلع +TACACS مداخل ISE ءاشناب مق ،الوأ (WLC) قيكلساللا قيلحملا قكبشلا يف مكحتلا رصنع قحفص نم Servers/Groups > TACACS+ > Servers بيوبتلا قمالع لااقتنالاب تمق اذا وأ ،https://<WLC-IP>/webui/#/aaa يف اميل لوصولا نكمي يتلا (GUI) قيموسرلا مدختسملا قمجاوب قصاخلا درصلا مذه يف حضوم وه امك ،AAA كلم عن Configuration > Security > AAA وه امك مكم عن

| Cisco Catalys                                                                                                    | st 9800-CL Wireless Controller                                                                                             | Welcome admin 🔗 🐔 🥼             | 🖺 🍄 🖄 🕜 🎜 Search A             | Ps and Clients Q                                     |
|----------------------------------------------------------------------------------------------------|----------------------------------------------------------------------------------------------------|---------------------------------|--------------------------------|------------------------------------------------------|
| Q. Search Menu Items     Image: Configuration items       Image: Configuration items     Image: Configuration items | Configuration * > Security * > AAA<br>+ AAA Wizard<br>Servers / Groups AAA Method List<br>+ Add × Dolete<br>RADIUS Servers | AAA Advanced<br>Server Groups   |                                |                                                      |
| <ul> <li>Licensing</li> <li>Troubleshooting</li> </ul>                                                              | LDAP                                                                                                    | Name T<br>ISE-lab<br>1 > 1 10 v | Server Address<br>10.48.39.134 | Port         Y           49         1 - 1 of 1 items |
| Walk Me Through 3                                                                                                   |                                                                                                    |                                 |                                |                                                      |

رمحألاب رطؤملا ةفاضإ رزلا قوف رقنا ،(WLC) ةيكلساللاا ةيلحملا ةكبشلا يف مكحتلا رصنع ىلع TACACS مداخ ةفاضإل ةموسرملا ةقثبنملا ةذفانلا حتف ىلإ اذه يدؤي .هالعأ قروصلا يف

| Cisco                                                                                                    | Cata | alyst 9800-CL | Wireless Controller         | r             |                 |                        |
|----------------------------------------------------------------------------------------------------|------|---------------|-----------------------------|---------------|-----------------|------------------------|
| UISCO 17.9.2                                                                                                    |      |               |                             | Welcome admin | A 🖹 🌣 🕅 O C 🔤   | arch APs and Clients Q |
| Q. Search Menu Items                                                                                                    |      | Configuration | > Security -> AAA           |               |                 |                        |
| Dashboard                                                                                                    |      | + AAA Wizard  | Create AAA Tacacs           | Server        | ×               |                        |
| Monitoring     Monitoring     Monitoring |      |               | Name*                       | ISE-lab       |                 |                        |
| Configuration                                                                                                    |      | + Add         | Server Address*             | 10.48.39.134  |                 |                        |
| O Administration                                                                                                    |      | RADIUS        | Кеу Туре                    | Clear Text 🗸  |                 |                        |
| C Licensing                                                                                                    |      | TACACS+       | Key*                        |               |                 | T Port                 |
| X Troubleshooting                                                                                                    |      | LDAP          | Confirm Key*                |               |                 | No items to display    |
| ••                                                                                                    |      |               | Port                        | 49            |                 |                        |
| Walk Ma Through 5                                                                                                    |      |               | Server Timeout<br>(seconds) | 1-1000        |                 |                        |
| mark me intolgn 2                                                                                                    |      |               | Cancel                      |               | Apply to Device |                        |
|                                                                                                    |      |               |                             |               |                 |                        |
|                                                                                                    |      |               |                             |               |                 |                        |
|                                                                                                    |      |               |                             |               |                 |                        |
|                                                                                                    |      |               |                             |               |                 |                        |

حاتفملا ،ەب صاخلا IP ناونع ،(ISE ماظن مسا قباطي نأ بجي ال) مداخلا مسا ريفوتب مق ،ققثبنملا ةذفانلا حتفت امدنع . قلەملاو ،مدختسملا ذفنملا، بكرتشملا.

ريفوت كيلع بجي ،ةقؿبنملا ةذفانلا هذه يف

ISE) ماظن مسا قباطي نأ بجي ال هنأ ظحال) مداخلا مسا

- مداخلل IP ناونع •
- TACACS+ مداخو ةيكلساللا ةيلحملا ةكبشلا يف مكحتلا رصنع نيب كرتشملا رسلا

دادعإك كرتتو ةيمازلإ تسيل هذه نكلو ،ةبساحملاو ةقداصملل ةمدختسملا ذفانملا لثم ،ىرخأ تاملعم نيوكت نكمي دنتسملا اذهل يضارتفا.

:رماوألا رطس ةەجاو نم

<#root>

WLC-9800(config)#tacacs server

ISE-lab

WLC-9800(config-server-tacacs)#address ipv4

10.48.39.134

WLC-9800(config-server-tacacs)#key

Ciscol23

.مداوخ ةعومجم ىلإ +TACACS مداخ نييعتب مق .2 ةوطخلا

<u>ةيموسرلا مدختسملا ةمجاو نم:</u>

مداوخلاا ةعومجم ىلإ مداوخلاا هذه عيمج نييعتب ىصوي ،ققداصملل اممادختسإ نكمي ةددعتم +TACACS مداوخ دوجو قلاح يف نيب ةفلتخم تاقداصمل لاامحألاا عيزوتب (WLC) ةيكلساللاا قيلحملا ةكبشلاا يف مكحتلا قدحو متهت ذئدنعو .اهسفن بيوبتلا ةمالع Servers/Groups > TACACS > Server Groups مداوخ تاعومجم نيوكت متي .مداوخلا ةعومجم يف مداوخلا . قروصلا يف قحضوملاو ..1 قوطخلا يف قروكذملا (GUI) قيموسرلا مدختسملا مدختسما قديم مي فن م

| Cisco Catalys                                                                                                    | t 9800-CL Wireless Controlle                                                                                            | Welcome admin <ul></ul> | 1 a a a a a         | Search APs and Client | s Q                                 |
|----------------------------------------------------------------------------------------------------|----------------------------------------------------------------------------------------------------|-------------------------|---------------------|-----------------------|-------------------------------------|
| Q. Search Menu Items     Configuration       Image: Configuration     Image: Configuration       Image: Configuration     Image: Configuration | Configuration -> Security -> AAA<br>+ AAA Wizard<br>Servers / Groups AAA Method Lis<br>+ Add × Delete<br>RADIUS Servers | st AAA Advanced         |                     |                       |                                     |
| C Licensing                                                                                                    | LDAP                                                                                                    | Name TACACS-Group       | Server 1<br>ISE-lab | Server 2<br>N/A       | Server 3<br>N/A<br>1 - 1 of 1 items |
| Walk Me Through 3                                                                                                    |                                                                                                    |                         |                     |                       |                                     |

يف حضوملاو ،ةقباسلا ةروصلا راطاٍ يف ةفاضإ رزلا قوف رقنلا دنع ةقثبنم ةذفان رهظت ،مداخلا ءاشنال ةبسنلاب ةروصلا

| Cisco Cata                | alyst 9800-CL Wireless Controller<br>Welcome admin<br>Last togin 12/07/2022 14.14.43                                               | 🕫 🗛 🖹 🌣 🕅 🛛 🎜 Search APs | and Clients Q                   |
|---------------------------|----------------------------------------------------------------------------------------------------|--------------------------|---------------------------------|
| Q Search Menu Items       | Configuration * > Security * > AAA<br>+ AAA Wizard                                                                                 |                          |                                 |
| Monitoring  Configuration | Server         Create AAA Tacacs Server Group           Name*         TACACS-Group           RAI         Group Type         TACACS | , ×                      |                                 |
| C Administration >        | Available Servers Assigned Servers ID/ C                                                                                           |                          | Server 3<br>No items to display |
| Walk Me Through 3         | Cancel                                                                                                    | Apply to Device          |                                 |
|                           |                                                                                                    |                          |                                 |

ةنيعملا مداوخلا ةمئاق ىلإ ةبولطملا مداوخلا لقناو ةعومجملا ةيمستب مق ،ةقثبنملا ةمئاقلا يف.

:رماوألا رطس ةەجاو نم

WLC-9800(config)#aaa group server tacacs+

TACACS-Group

WLC-9800(config-sg-tacacs+)#server name

ISE-lab

.+ TACACS مداوخ ةعومجم ىلإ ريشت AAA ةقداصم لوخد ليجست ةقيرط ءاشنإب مق .3 ةوطخلا

#### <u>:ةيموسرلا مدختسملا ةمجاو نم</u>

تم دعب من مع المجاو AAA Method List > Authentication كلإ لقتنا ،ةيموسرلا مدختسملا محتسمل قمجاو AAA Method List > Authentication كل القتنا ،قروصلا يف حضوم وه امك ققداصم ققيرط ءاشنإب مقو ،بيوبتلا

| Cisco Cataly                                                                  | yst 9800-CL Wireless Cor                                                      | Velcome au<br>Last login 12/07/20    | dmin 🔗  | <b>* A</b> E  | • • • • •           | C Search APs and | Clients Q | Feedback               | e (* |
|-------------------------------------------------------------------------------|-------------------------------------------------------------------------------|--------------------------------------|---------|---------------|---------------------|------------------|-----------|------------------------|------|
| Q Search Menu Items           Dashboard           Image: Monitoring         > | Configuration * > Security * ><br>+ AAA Wizard<br>Servers / Groups<br>AAA Met | hod List AAA Ac                      | dvanced |               |                     |                  |           |                        |      |
| Configuration                                                                 | Authentication                                                                | + Add X Dele                         | ate     |               |                     |                  |           |                        |      |
| Administration                                                                | Accounting                                                                    | Name T                               | Туре 🔻  | Group<br>Type | Group1              | Group2           | Group3    | Group4                 | Ŧ    |
| C Licensing                                                                   | C                                                                             | ) default<br>radius-authe-<br>method | login   | local         | N/A<br>RADIUS-Group | N/A<br>N/A       | N/A       | N/A<br>N/A             |      |
|                                                                               | C                                                                             | tacacs-authe-<br>method              | login   | local         | TACACS-Group        | N/A              | N/A       | N/A<br>1 - 3 of 3 item | ns   |
| Walk Me Through >                                                             |                                                                               |                                      |         |               |                     |                  |           |                        |      |
|                                                                               |                                                                               |                                      |         |               |                     |                  |           |                        |      |
|                                                                               |                                                                               |                                      |         |               |                     |                  |           |                        |      |
|                                                                               |                                                                               |                                      |         |               |                     |                  |           |                        |      |

ةذفانلل ةلثامم ،نيوكتلل ةقثبنم ةذفان رەظت ،ةقداصم ةقيرط ءاشنال ةفاضا رز مدختست امدنع ،داتعم وه امك ةروصلا ەذە يف ةحضوملا.

| e aladi      | ' Cisco | Catal | vst 9800 | )-CL Wireless Controller              |                                           |                |           |          |               |              |                |                  |
|--------------|---------|-------|----------|---------------------------------------|-------------------------------------------|----------------|-----------|----------|---------------|--------------|----------------|------------------|
| CISCO        | 17.9.2  |       |          |                                       | Welcome admin<br>Last login 12/07/2022 14 | n 🛛 🖌 🏀        |           | ¢ 0 0 4  | Search APs a  | nd Clients Q | Feedback       | e <sup>n</sup> 🕩 |
| Q Search Men | u Items |       | Configur | ation • > Security • > AAA            |                                           |                |           |          |               |              |                |                  |
| Dashboard    |         |       | + 44     | Quick Setup: AAA Authent              | ication                                   |                |           |          | ×             |              |                |                  |
| 🕜 Monitoring |         | >     | Server   | Method List Name*                     | tacacs-authe-r                            | method         |           |          |               |              |                |                  |
|              |         | >     | Aut      | Туре*                                 | login                                     | <b>▼</b> (i)   |           |          |               |              |                |                  |
|              |         | >     | Aut      | Group Type<br>Available Server Groups | local                                     | Assigned Serve | er Groups |          |               |              |                |                  |
| C Licensing  |         |       | ACC      | radius                                | Þ                                         | TACACS-Group   |           | Ā        |               | N/A          | N/A            | T                |
| X Troublesh  |         |       |          | tacacs+<br>RADIUS-Group               | <                                         |                |           |          |               | N/A          | N/A            |                  |
|              |         |       |          |                                       | «                                         |                |           | Ξ        |               |              | 1 - 2 of 2 ite |                  |
|              |         |       |          | <b>n</b> Cancel                       |                                           |                |           | <b>.</b> |               |              |                |                  |
|              |         |       |          | Joancer                               |                                           |                |           | E Ap     | ply to Device |              |                |                  |
|              |         |       |          |                                       |                                           |                |           |          |               |              |                |                  |
|              |         |       |          |                                       |                                           |                |           |          |               |              |                |                  |
|              |         |       |          |                                       |                                           |                |           |          |               |              |                |                  |
|              |         |       |          |                                       |                                           |                |           |          |               |              |                |                  |

هؤاشن| مت يذلا ةعومجملا مداخ ةفاض|ب مقو ،loginمساب ةباتكلا رتخاو ،بولسألل مسا ريفوتب مق ،قثبنملا راطإلاا اذه يف نم ديدعلا ءارجإ نكمي ،ةعومجملا عون لقحب قلعتي اميف .ةنيعملا مداوخلا تاعومجم ةمئاق ىلإ ةقباسلا ةوطخلا يف تانيوكتلا.

• تناك اذإ امم الوأ (WLC) ةيكلساللاا ةيلحملا ةكبشلاا يف مكحتلا رصنع قرقحتي ،ايلحم "قعومجملاا عون" ترتخأ اذإ مداوخلا ةعومجم ىل إيرخأ قرم دوعي مث ،ايلحم قدوجوم مدختسملا دامتعا تانايب.

• قكبشلا يف مكحتلا رصنع نإف ،يلحم ىل عوجر رايخلا نم ققحتلاب مقت ملو ةعومجمك قعومجملا عون ترتخأ اذا مداوخلا قعومجم لباقم مدختسملا تاغوسم نم طقف ققحتي (WLC) قيكلساللا قيلحملا.

• ةكبشلا يف مكحتلا رصنع ققرحتي ،"يلحم ىلا يطايتح!" رايخلا تصحفو ةعومجمك "ةعومجملا عون" ترتخأ اذا تانايبلا ةدعاق نع ملعتسيو مداوخلا ةعومجم لباقم مدختسملا دامتعا تانايب نم (WLC) ةيكلساللا ةيلحملا نأ نكمي ناك ناو ىتح ،مدختسملا ةقداصم متتس ،ضفر لاسراب مداخلا ماق اذا مداخلا بجتسي مل اذا طقف ةيلحملا .

:رماوألا رطس ةەجاو نم

مدختسأ ،الوأ ايلحم اهيلع روثعلا متي مل اذا طقف مداوخ ةعومجم عم مدختسملا دامتعا تانايب نم ققحتلا ديرت تنك اذا

<#root>

WLC-9800(config)#aaa authentication login

tacacs-authe-method

local group

TACACS-Group

مدختسأ ،طقف مداوخ ةعومجم عم مدختسملا دامتعا تانايب نم ققحتلا ديرت تنك اذاٍ:

<#root>

WLC-9800(config)#aaa authentication login

tacacs-authe-method

group

TACACS-Group

مدختساف ،يلحم لاخدإ عم بيجتسي ال ريخألا اذه ناك اذاو مداوخ ةعومجم عم مدختسملا دامتعا تانايب نم قوّحتلا ديرت تنك اذاٍ:

WLC-9800(config)#aaa authentication login

tacacs-authe-method

group

TACACS-Group

local

يلاتا ي اتكابو ،ISE مداخ ىلع طقف نيمدختسملا ضعبو ،طقف ايلحم اهؤاشنا مت نيذلا نيمدختسملا ضعب كانه ،لاثملا اذه يف لوألا رايخلا مادختسا.

بولسأ ءاشنإب مق .4 ةوطخلا AAA بولسأ المي عنه عنه عنه عنه عنه بي عنه بي عنه بي عنه عنه عنه عنه عنه عنه عنه عنه ع <u>تقيموسرل مدختسمل المع عنه عنه المع منه المع منه المع منه المع عنه منه المع منه المع منه المع منه المع منه الم</u>

متي مدختسملال ليوخت بجي امك، Configuration > Security > متي متح مدختسملال ليوخت بجي امك، Configuration > Security > متي متح مدختسمل AAA، امتروصلا يف حضوم وه امك دامتعا ققيرط ءاشنإب مقو ،بيوبتلا، AAA Method List > Authorization متي مت

| CISCO                | Cisco Catal | lyst 9800-CL Wireless      | Control     | er<br>Welcome<br>Last login 12/07 | admin    | * | <b>A 3</b> | B | * 19 0       | 2 | Search A | Ps and ( | Clients Q |   | Feedback       | ~ G |
|----------------------|-------------|----------------------------|-------------|-----------------------------------|----------|---|------------|---|--------------|---|----------|----------|-----------|---|----------------|-----|
| Q Search Menu Iter   | ms          | Configuration • > Security | /* > A4     | А                                 |          |   |            |   |              |   |          |          |           |   |                |     |
| 🚃 Dashboard          |             | Servers / Groups           | Method I    | ist AAA                           | Advanced |   |            |   |              |   |          |          |           |   |                |     |
| Monitoring           | >           |                            |             |                                   |          |   |            |   |              |   |          |          |           |   |                |     |
| Configuration        | • • •       | Authentication             | - + A       | dd X D                            | elete    |   |            |   |              |   |          |          |           |   |                |     |
| ()<br>Administration | n >         | Authorization              | Na          | me T                              | Type     | Ŧ | Group Type | Ŧ | Group1       | Ŧ | Group2   | Ŧ        | Group3    | Ŧ | Group4         | Ŧ   |
| C Licensing          |             | Accounting                 | 🚺 de        | ault                              | exec     |   | local      |   | N/A          |   | N/A      |          | N/A       |   | N/A            |     |
| SG Traublacheat      |             |                            | O rac<br>me | ius-autho-<br>thod                | exec     |   | local      |   | RADIUS-Group |   | N/A      |          | N/A       |   | N/A            |     |
| Troubleshooti        | ing         |                            | O tac<br>me | acs-autho-<br>thod                | exec     |   | local      |   | TACACS-Group | 0 | N/A      |          | N/A       |   | N/A            |     |
|                      |             |                            | 8           | 1 > >                             | 10 🔻     |   |            |   |              |   |          |          |           |   | 1 - 3 of 3 ite | ems |
| Walk Me Through      |             |                            |             |                                   |          |   |            |   |              |   |          |          |           |   |                |     |
|                      |             |                            |             |                                   |          |   |            |   |              |   |          |          |           |   |                |     |
|                      |             |                            |             |                                   |          |   |            |   |              |   |          |          |           |   |                |     |
|                      |             |                            |             |                                   |          |   |            |   |              |   |          |          |           |   |                |     |
|                      |             |                            |             |                                   |          |   |            |   |              |   |          |          |           |   |                |     |
|                      |             |                            |             |                                   |          |   |            |   |              |   |          |          |           |   |                |     |

.ةفاضإ رزلا مادختساب ديدج بولسأ ةفاضإ دنع هريوصت مت يذلا بولسألل لثامم قثبنم ليوخت بولسأ نيوكت رهظي

| ¢   | Cisco Cisco       | o Cata | lyst 9800 | )-CL Wireless Controller                                 |                                |                   |            |   |        |              |      |           |   |               |                  |
|-----|-------------------|--------|-----------|----------------------------------------------------------|--------------------------------|-------------------|------------|---|--------|--------------|------|-----------|---|---------------|------------------|
|     | 17.9.2            |        |           |                                                          | Welcome at Last login 12/07/20 | dmin 🛛 🖌 🐔        | <b>A 7</b> | 8 | × 10 0 | C Sea        |      | Clients Q |   | Feedback      | к <sup>и</sup> Ф |
|     | Search Menu Items |        | Configur  | ration • > Security • > AAA<br>Ouick Setup: AAA Authoriz | zation                         |                   |            |   |        |              |      |           |   |               |                  |
|     |                   |        | Server    | Method List Name*                                        | tacacs-au                      | tho-method        |            |   |        |              |      |           |   |               |                  |
| (3) | Monitoring        | ``     | 0.4       | Type*                                                    | exec                           | • i               |            |   |        |              |      |           |   |               |                  |
| Ľ   |                   | >      | 0.0       | Group Type                                               | local                          | • i               |            |   |        |              | - 1  |           |   |               |                  |
| Ś   |                   | >      | Aut       | Authenticated                                            |                                |                   |            |   |        |              | Ŧ    | Group3    | Ŧ | Group4        | Ŧ                |
| C   |                   |        | ACC       | Available Server Groups                                  |                                | Assigned Server G | roups      |   |        |              | - 1  | N/A       |   | N/A           |                  |
| S   |                   |        |           | radius<br>Idap                                           | >                              | TACACS-Gr         | oup        |   | ~      |              |      | N/A       |   | N/A           |                  |
| 670 |                   |        |           | tacacs+<br>RADIUS-Group                                  | <                              |                   |            |   |        |              | - 1  |           |   | 1 - 2 of 2 it |                  |
|     |                   |        |           |                                                          | «                              |                   |            |   | Ľ      |              | - 1  |           |   |               |                  |
|     |                   |        |           |                                                          |                                |                   |            |   |        |              | _    |           |   |               |                  |
|     |                   |        |           | D Cancel                                                 |                                |                   |            |   |        | Apply to Dev | vice |           |   |               |                  |
|     |                   |        |           |                                                          |                                |                   |            |   |        |              |      |           |   |               |                  |
|     |                   |        |           |                                                          |                                |                   |            |   |        |              |      |           |   |               |                  |
|     |                   |        |           |                                                          |                                |                   |            |   |        |              |      |           |   |               |                  |
|     |                   |        |           |                                                          |                                |                   |            |   |        |              |      |           |   |               |                  |
|     |                   |        |           |                                                          |                                |                   |            |   |        |              |      |           |   |               |                  |

عونل بيترتلا سفن مدختساو ،فيوكتلا رتخاو ،ليوختلا ةقيرطل مسا ريفوتب مق ،قثبنملا نيوكتلا اذه يف ةقباسلا ةوطخلا يف ةقداصملا ةقيرطل مدختسملاك ةعومجملا.

:رماوألا رطس ةەجاو نم

<#root>

WLC-9800(config)#aaa authorization exec

tacacs-autho-method

local group

TACACS-Group

Telnet/SSH. ل ةمدختسملا vty طوطخ ىلإو HTTP تانيوكت ىلإ قرطلا نييعتب مق 5. قوطخلا

#### <u>:ةيموسرلا مدختسملا ةهجاو نم</u>

اەنيوكت نكمي يتلاو ،Telnet/SSH وأ/و HTTP مدختسم لـاصتال اەۋاشنإ مت يتلا ضيوفتلاو ةقداصملا قرط مادختسإ نكمي يف اەيلإ لـوصولا نكمي يتلا GUI WLC ةحفص نم لـازت ال يتلا بيوبتلا ةمالع AAA Advanced > AAA Interface نم https://<WLC-IP>/webui/#/aaa، يف حضوم وه امك

| e altalu<br>cisco       | Cisco C<br>17.9.2 | atalyst 9800-CL Wireles             | S Controller<br>Welcome adr<br>Last login 12/07/2022 | min 🛛 🖀 🕏 🛕         | 8 🕈 🖄      | Search APs           | and Clients Q | Feedback   | <sup>8</sup> ⊕ |
|-------------------------|-------------------|-------------------------------------|------------------------------------------------------|---------------------|------------|----------------------|---------------|------------|----------------|
| Q Search Menu I         | tems              | Configuration • > Secu              | rity * > AAA                                         |                     |            |                      |               |            |                |
| Dashboard               |                   | + AAA Wizard<br>Servers / Groups AA | A Method List                                        | anced               |            |                      |               |            |                |
| Configuratio            |                   | Global Config                       |                                                      |                     |            |                      |               | B Ap       | pply           |
| ک<br>(ُکَ) Administrati | on                | RADIUS Fallback                     |                                                      | Authentication      |            | Authorization        |               | Accounting | _              |
| C Licensing             |                   | Attribute List Name                 | Console                                              | None                | • 2        | None 🔻               | None          | •          |                |
| X Troubleshoo           | oting             | Device<br>Authentication            | VTY                                                  | tacacs-authe-method | • 🛛        | tacacs-autho-methody | None          | •          |                |
|                         |                   | AP Policy                           | HTTP                                                 | tacacs-authe-method | <b>▼</b> 2 | tacacs-autho-methody | None          | •          |                |
| Walk Me Throu           | gh >              | Password Policy AAA Interface       | ]                                                    |                     |            |                      |               |            |                |
|                         |                   |                                     |                                                      |                     |            |                      |               |            |                |
|                         |                   |                                     |                                                      |                     |            |                      |               |            |                |
|                         |                   |                                     |                                                      |                     |            |                      |               |            |                |
|                         |                   |                                     |                                                      |                     |            |                      |               |            |                |

:رماوألا رطس ةەجاو نم

(GUI): ةيموسرلا مدختسملا ةهجاو ةقداصمل ةبسنلاب

<#root>

WLC-9800(config)#ip http authentication aaa login-authentication

tacacs-authe-method

WLC-9800(config)#ip http authentication aaa exec-authorization

tacacs-autho-method

:Telnet/SSH ةقداصمل

<#root>

## WLC-9800(config)#line vty 0 15 WLC-9800(config-line)#login authentication

tacacs-authe-method

WLC-9800(config-line)#authorization exec

tacacs-autho-method

كلذ قيقحت نكمي .HTTPS و HTTP تامدخ ليغشت ةداعإ لـضفألاا نمف ،HTTP تانيوكت ىلـع تارييغتـلا ءارجإ دنع هنأ ظحال رماوألا هذه مادختساب.

WLC-9800(config)#no ip http server WLC-9800(config)#no ip http secure-server WLC-9800(config)#ip http server WLC-9800(config)#ip http secure-server

نيوكت TACACS+ ISE نيوكت تكوكت مكانت من المحتمد المحتمين المحتمد المحتمين المحتمين المحتمد المحتمد المحتمد المحتمد المحتمد المحتمد المحتمد المحتمد المحتمين المحتمد المحتمد المحتم المحتمد المحتمد المحتمد المحتمد المحتمد المحتمد المحتمد المحتمد المحتمد المحتمد المحتمد المحتمد المحتمد المحتمد المحتمد المحتمد المحتمد المحتمد المحتم المحتمد المحتمد المحتم المحتمد المحتمد المحتمد المحتمد المحتم المحتم المحتم المحتم المحتم المحتم المحتم المحتم المحتم المحتم المحتم المحتم المحتم المحتم المحتم المحتم المحتم المحتم المحتم المحتم المحتم المحتم المحتم المحتم المحتم المحتم المحتم المحتمد المحتمد المحتمد المحتمد المحتمد المحتمد المحتمد المحتم المحتم المحتم المحتم المحتم المحتم المحتم المحتم المحتم المحتم المحتم المحتم المحتم المحتم المحتم المحتم المحتم المحتم المحتم المحتم المحتم ال محتم المحتم المحتم المحتم المحتم المحتم المحتم المحتم المحتم المحتم المحتم المحتم المحتم المحتم المحتم المحتم المحتم المحتم المحتم المحتم المحتم المحتم المحتم المحتم المحتم المحتم المحتم المحتم المحتم المحتم المحتم المحتم المحتم المح

<u>:ةيموسرلا مدختسملا ةەجاو نم</u>

RADIUS ل ةكبش زاهجك قباسلا مسقلاا يف (WLC) ةيكلساللاا ةيلحملا ةكبشلاا يف مكحتلا رصنع مادختسإ حيضوتل

يف ISE، حضوم وه امك ،امحتفاو ةكبشلا ةزمجأ بيوبتلا ةمالع Administration > Network Resources > Network Devices يا لقتنا ةروصلا مذه يف.

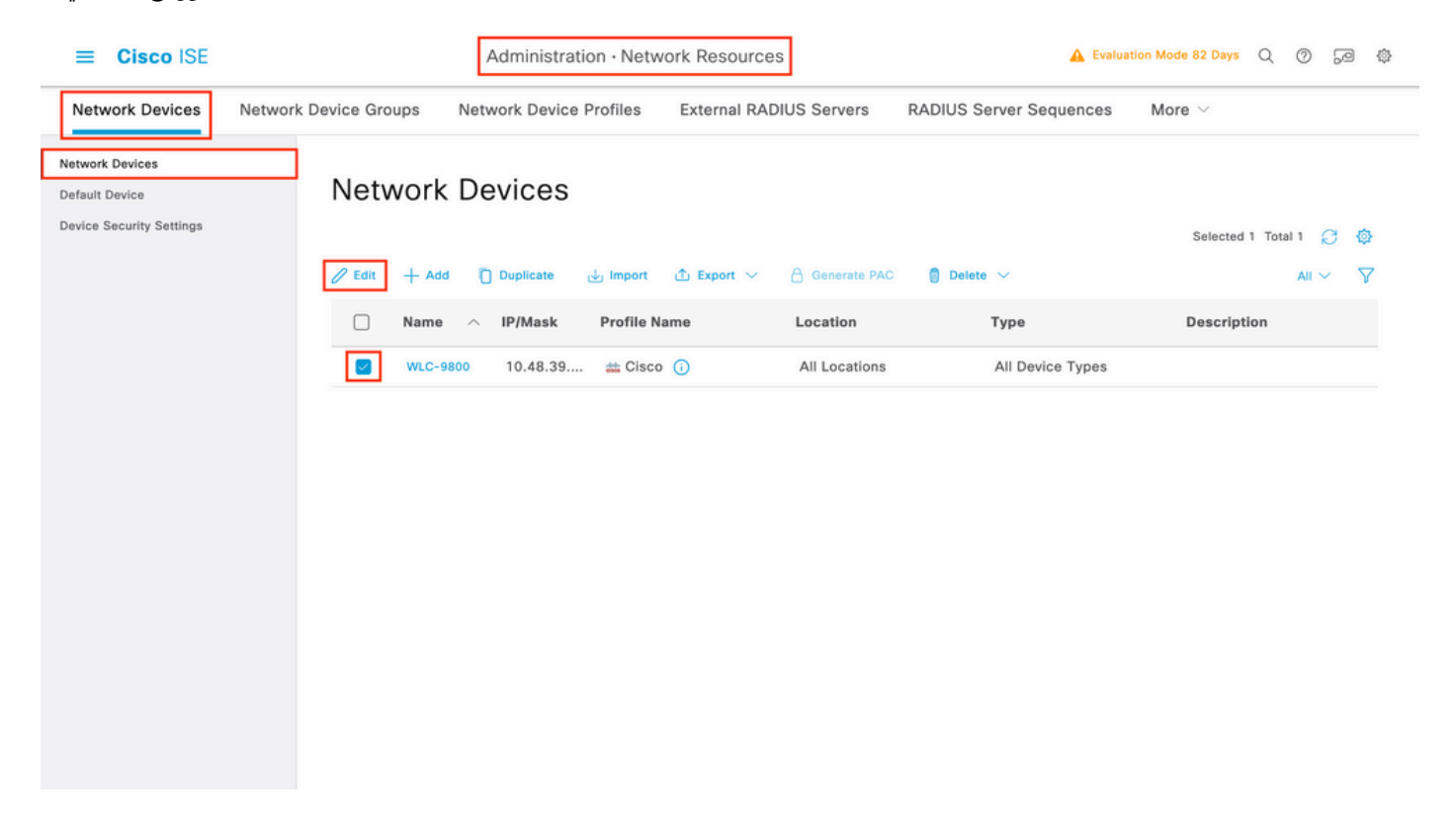

1. ةوطخلا ىل| عجرا) RADIUS ققداصمل (WLC) ةيكبشلل الالما الما الما الما الما عن مكحتلا رصنع قفاض| تمت المائمل الذه يف يذلاو ،TACACS ققداصم نيوكتل هليدعت متي نأ ىل| قطاسبب هنيوكت جاتحي اللذل .(<u>RADIUS ISE نيوكت</u> مسقلا نم زاهج نيوكت جذومن حتف ىل| يدؤي اذهو .ريرحت رزلا قوف رقناو ةكبشلا ةزهجا قمئاق يف WLC راتخت امدنع هلعف نكمي . قروصلا الالا يفي عضوم والم الما قلاب المالي

| ■ Cisco ISE              |                       | Administration · Netw               | vork Resources          | 🛕 Evalu                 | ation Mode 82 Days Q | 0 | P | ٢ |
|--------------------------|-----------------------|-------------------------------------|-------------------------|-------------------------|----------------------|---|---|---|
| Network Devices          | Network Device Groups | Network Device Profiles             | External RADIUS Servers | RADIUS Server Sequences | More $\sim$          |   |   |   |
| Network Devices          | Genera                | al Settings                         |                         |                         |                      |   |   |   |
| Default Device           | Enal                  | ble KeyWrap 🥠                       |                         |                         |                      |   |   |   |
| Device Security Settings | Key                   | Encryption Key                      | Show                    |                         |                      |   |   |   |
|                          | Mes<br>Auti<br>Key    | ssage<br>henticator Code            | Show                    |                         |                      |   |   |   |
|                          | Key<br>O A            | Input Format<br>ASCII O HEXADECIMAL |                         |                         |                      |   |   |   |
|                          |                       | CACS Authentication Settin          | gs                      |                         |                      |   |   |   |
|                          | Shared                | Secret ·····                        | Show                    |                         |                      |   |   |   |
|                          | Enal                  | ble Single Connect Mode             |                         |                         |                      |   |   |   |
|                          | •                     | Legacy Cisco Device                 |                         |                         |                      |   |   |   |
|                          | 0                     | TACACS Draft Compliance Single      | Connect Support         |                         |                      |   |   |   |
|                          |                       | MP Settings                         |                         |                         |                      |   |   |   |
|                          | 🗌 🗸 Adv               | vanced TrustSec Settings            |                         |                         |                      |   |   |   |
|                          |                       |                                     |                         |                         |                      |   |   |   |

رسلا ةفاضاو ،تادادعإلا هذه نيكمتو ،TACACS ققداصم تادادعا مسق ىلإ ريرمتلاب مق ،قديدجلا قذفانلا حتف درجمب <u>تيوكت</u> مسقلا نم .1 قوطخلا ءانثاً ملاخدا مت يذلا كرتشملا

.ةدقعلل "زاهجلا لوؤسم" ةزيم نيكمتب مق .2 ةوطخلا

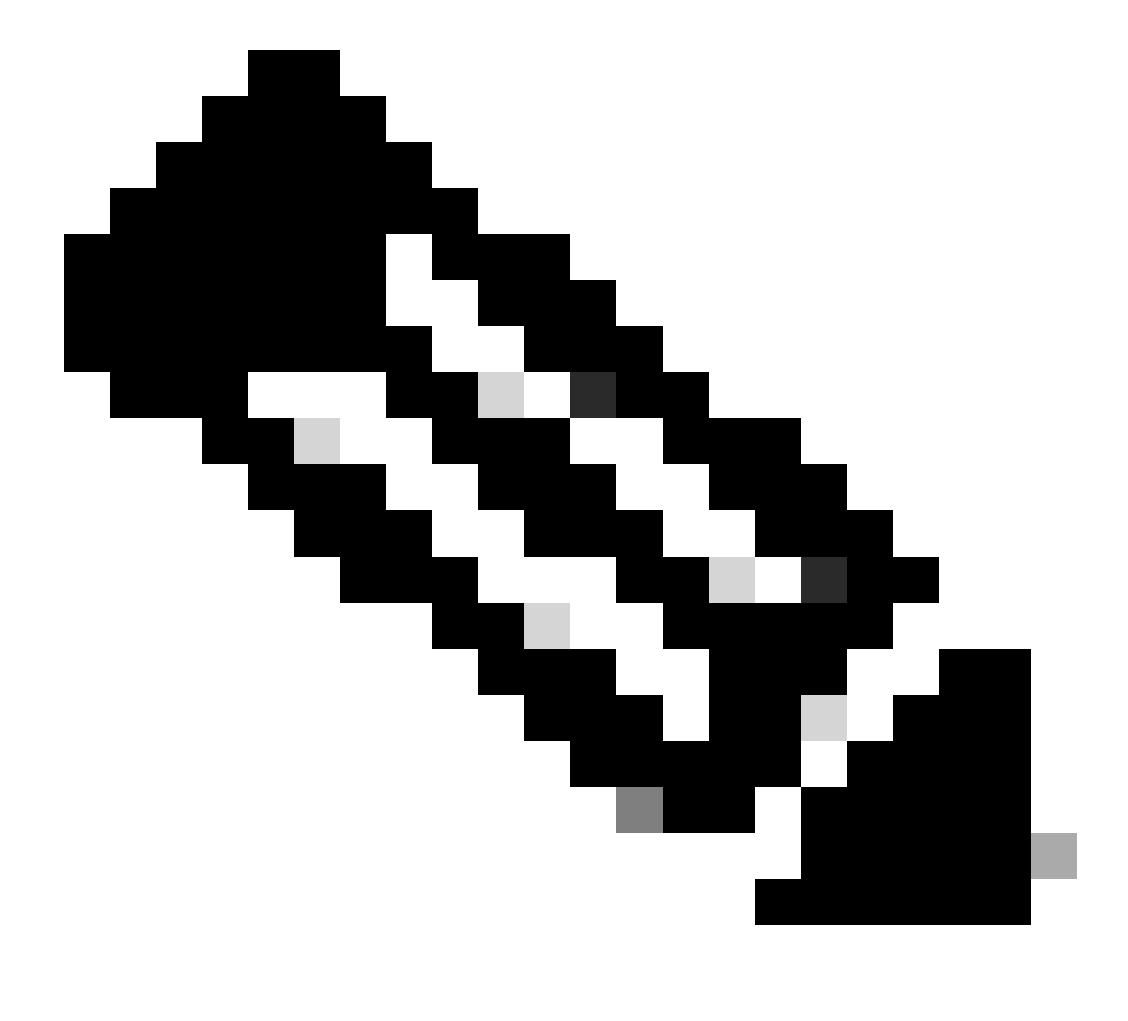

صيخرت وأ Base صيخرت امإ ،ةزهجألا ةرادإ صيخرت ةمزح كيدل نوكي نأ بجي ،+TACACS مداخك ISE مادختسال :**تظح**الم Mobility.

<u>:ةيموسرلا مدختسملا ةەجاو نم</u>

مداخك ISE مادختسإ نم نكمتتل ةدقعلل "ةزهجألا قرادا" ةزيم نيكمت كيلع بجي ،ةزهجألا قرادا صيخارت تيبثت درجمب TACACS+. اميلع روثعلا نكمي يتلاو ،ةمدختسملا ISE رشن ةدقع نيوكت ريرحتب مق ،كلذب مايقللو Deployment اميلع روثعال نكمي الفسأ Edit.

| ≡ Cisco ISE                                           |                      | Administration · System                 |                                | 🗛 Evaluation Mode 82 Days Q 🕜 🗔 🚭 |
|-------------------------------------------------------|----------------------|-----------------------------------------|--------------------------------|-----------------------------------|
| Deployment Licensing                                  | Certificates Logging | Maintenance Upgrade                     | Health Checks Backup & Restore | Admin Access Settings             |
| Deployment<br>< ≅<br>> ⅔ Deployment<br>⅔ PAN Failover | Contraction Deploym  | ent Nodes<br>ster 🔊 Syncup 🕞 Deregister |                                | Selected 0 Total 1 $\sub$         |
|                                                       | Hostnar              | ne A Personas                           | Role(s) Services               | Node Status                       |
|                                                       |                      |                                         |                                |                                   |

ەذە يف حضوم وە امك ،"جەنلا ةمدخ" مسق نمض ةزەجألاا ةرادا ةمدخ نيكمت رايخ نم ققحت ،قدقعلا نيوكت ةذفان حتف درجمب ةروصلا

| ≡ Cisco ISE                                                                                                    | Administration · System                                                                                                    | 🛕 Evaluation Mode 82 Days 📿 🧑 💭 👰      |
|----------------------------------------------------------------------------------------------------|----------------------------------------------------------------------------------------------------|----------------------------------------|
| Deployment Licensing Certifi                                                                                                    | ates Logging Maintenance Upgrade Health Checks                                                                                                    | Backup & Restore Admin Access Settings |
| Deployment<br>< The second second seco | Deplayment Nodes List > Ise Edit Node General Settings Profiling Configuration                                                                                                    |                                        |
|                                                                                                    | Hostname ise<br>FQDN ise.cisco.com<br>IP Address 10.48.39.134<br>Node Type Identity Services Engine (ISE)<br>Role STANDALONE Make Primary                                                                        |                                        |
|                                                                                                    | Administration                                                                                                    |                                        |
|                                                                                                    | Monitoring     Role     PRIMARY                                                                                                    | ~                                      |
|                                                                                                    | Dedicated MnT ()                                                                                                    |                                        |
|                                                                                                    | <ul> <li>Policy Service</li> <li>Enable Session Services ()</li> <li>Include Node in Node Group None</li> </ul>                                                                                                  | ~ 0                                    |
|                                                                                                    | <ul> <li>Enable Profiling Service ()</li> <li>Enable Threat Centric NAC Service ()</li> <li>Enable SXP Service ()</li> <li>Enable Device Admin Service ()</li> <li>Enable Passive Identity Service ()</li> </ul> |                                        |
|                                                                                                    | > pxGrid ()                                                                                                    |                                        |

.زايتمالا عاجرال ،TACACS تافيصوت ءاشنإب مق .3 ةوطخلا

#### <u>:قېموسرلا مدختسملا قەجاو نم</u>

ةقبط ىلإ لوصولاب حمسي يذلاو ،15 زايتمالا ىوتسم نوكي نأ مطminuserمزلي ،لوؤسملل لوصولا قوقح ىلع لوصحلل منييعت نكمي يلاتلابو Shell ىل EXEC رماوا مجوم لوصو ىلإ رمألا جاتحي المواطعة ال ،ىرخأ قيحان نم exec. تبلطم ليوختلا فيرعت تافلم مادختسإ نكمي ،نيمدختسملل بسانملا زايتمالا ىوتسم نييعتل .15 نم لقأ زايتما ىوتسمب. (ISE) قيموسرلا مدختسملا قمجاو Results > Device Administration > Policy Elements خص نم رصانعلا هذه نيوكت نكمي مرابع ليفرس ال مدختسمل المحالي في من مولي عن المالي المالي المالي المالي المالي المولي المالي المالي المالي ال

| <b>≡ Cisco</b> ISE                                   |                      | Work Centers · Device | Administration                               | 🛕 Evaluation Mode 82 Days Q 🕜 🕞 🕸    |
|------------------------------------------------------|----------------------|-----------------------|----------------------------------------------|--------------------------------------|
| Overview Identities                                  | User Identity Groups | Ext Id Sources Netw   | ork Resources Policy Elements                | Device Admin Policy Sets More $\vee$ |
| Conditions<br>Library Conditions<br>Smart Conditions | TACACS               | Profiles              | Rows/Pag                                     | ge 6 🗸 K 1 / 1 > X Go 6 Total Rows   |
| Network Conditions                                   | > 2 Add Duplic       | ite Trash 🏏 Edit      |                                              | Filter 🗸 🝥                           |
| Results                                              | ∨ □ Name             | Туре                  | Description                                  |                                      |
| Allowed Protocols<br>TACACS Command Sets             | Default Shell Pr     | ofile Shell           | Default Shell Profile                        |                                      |
| TACACS Profiles                                      | Deny All Shell I     | Profile Shell         | Deny All Shell Profile                       |                                      |
|                                                      | IOS Admin            | Shell                 | Assigned to each user in the group admin-gro | oup                                  |
|                                                      | IOS Helpdesk         | Shell                 | Assigned to each user in the group helpdesk- | group                                |
|                                                      | U WLC ALL            | WLC                   | WLC ALL                                      |                                      |
|                                                      | WLC MONITOR          | WLC                   | WLC MONITOR                                  |                                      |
|                                                      |                      |                       |                                              |                                      |
|                                                      |                      |                       |                                              |                                      |

كلذل لثامملا ديدجلا فيرعتلا فلم نيوكت جذومن حتفي يذلا "ةفاضإ" رزلا مدختساً ،ديدج TACACS فيرعت فلم نيوكتل ىلإ هنييعت متي يذلا فيرعتلا فلم نيوكتل صاخ لكشب لكشلا اذهب جذومنلا اذه ودبي نأ بجي .قروصلا يف دوجوملا adminuser (الجام الم مادختساب ،وه يذلاو).

| ■ Cisco ISE         |                                           | Work Centers ·      | Device Administration |                 | 🛕 Evaluation Mode        | 82 Days Q   | 0    | 2 |
|---------------------|-------------------------------------------|---------------------|-----------------------|-----------------|--------------------------|-------------|------|---|
| Overview Identities | User Identity Groups                      | Ext Id Sources      | Network Resources     | Policy Elements | Device Admin Policy Sets | More $\vee$ |      |   |
| Conditions          | > TACACS Profiles > 105<br>TACACS Profile | S Admin             |                       |                 |                          |             |      |   |
| Network Conditions  | >                                         |                     |                       |                 |                          |             |      |   |
| Results             | Vame IOS Admin                            |                     |                       |                 |                          |             |      |   |
| Allowed Protocols   |                                           |                     |                       |                 |                          |             |      |   |
| TACACS Command Sets | Description                               |                     |                       |                 |                          |             |      |   |
| TACACS Profiles     | Assigned to each admin-group              | user in the group   |                       |                 |                          |             |      |   |
|                     |                                           |                     | 1                     |                 |                          |             |      |   |
|                     |                                           |                     |                       |                 |                          |             |      |   |
|                     | Task Attribute View                       | Raw View            |                       |                 |                          |             |      |   |
|                     | Common Tasks                              |                     |                       |                 |                          |             |      |   |
|                     | Common Task Type                          | Shell 🗸             |                       |                 |                          |             |      |   |
|                     |                                           |                     |                       |                 |                          |             |      |   |
|                     |                                           | Default Privilege   | 15                    | ✓ (Select 0)    | to 15)                   |             |      |   |
|                     |                                           | Maximum Privilege   | 15                    | ✓ (Select 0)    | to 15)                   |             |      |   |
|                     | 0                                         | Access Control List |                       | ~               |                          |             |      |   |
|                     | 0                                         | Auto Command        |                       | ~               |                          |             |      |   |
|                     | C                                         | ☐ No Escape         |                       | ✓ (Select true  | ue or false)             |             |      |   |
|                     |                                           | Timeout             |                       | ✓ Minutes (0)   | -9999)                   |             |      |   |
|                     |                                           |                     |                       | ✓ Minutes (0)   | -9999)                   |             |      |   |
|                     |                                           |                     |                       |                 |                          |             |      |   |
|                     | Custom Attribute                          | es                  |                       |                 |                          |             |      |   |
|                     |                                           |                     |                       |                 |                          |             |      |   |
|                     | Add Trash 🗸 E                             | Edit                |                       |                 |                          |             | (    | 9 |
|                     | 🗆 Туре                                    | Name                | Value                 |                 |                          |             |      |   |
|                     |                                           |                     |                       |                 |                          |             |      |   |
|                     | No data found.                            |                     |                       |                 |                          |             |      |   |
|                     |                                           |                     |                       |                 |                          |             |      |   |
|                     |                                           |                     |                       |                 | Car                      | ncel        | Save |   |

.1 ىلإ تتبث الك ،زايتما as maximum ،زايتما ريصقتلا ،ريخألا اذه ل .فيرعتلا helpdesk فلمل ةيلمعلا ررك

ISE. ىلع نيمدختسم تاعومجم ءاشنإ. 4 ةوطخلا

دنتسملا اذه نم <u>RADIUS ISE نيوكت</u> مسقلا نم .3 ةوطخلا يف ضورعم هسفن وه اذه.

ISE. ىلع نيمدختسملا ءاشنإب مق .5 ةوطخلا

دنتسملا اذه نم <u>RADIUS ISE نيوكت</u> مسقلا نم .4 ةوطخلا يف ضورعم هسفن وه اذه.

زاهجلا لوؤسم جەن ةعومجم ءاشنإ .6 ةوطخلا.

<u>:ةيموسرلا مدختسملا ةەجاو نم</u>

ضيوفتلاو ةقداصملا تاسايس فيرعت يرورضلا نم لـظي ،نيمدختسملا ءاشنإ درجمب ،RADIUS ىلإ لوصول ةبسنلاب ،ةياغلا هذهل زاهجلا لوؤسم جهن تاعومجم TACACS ةقداصم مدختست .ةبسانملا لوصولا قوقح مهحنمل ISE ىلع مهب ةصاخلا .حضوم وه امكWork Centers > Device Administration > Device Admin Policy Sets GUI Page نم اهنيوكت نكمي يتلاو

| ≡ Cisco I   | SE                        | Work Cent                 | ers • | Device Administration                                |               |            | <b>A</b>     | Evaluation Mode 8 | 2 Days   | Q (2)   | 50 ¢ |
|-------------|---------------------------|---------------------------|-------|------------------------------------------------------|---------------|------------|--------------|-------------------|----------|---------|------|
| Overview I  | Identities User Identit   | y Groups Ext Id Sour      | ces   | Network Resources                                    | Policy Elemen | its Dev    | ice Admin    | Policy Sets       | More     | ~       |      |
| Policy Sets |                           |                           |       |                                                      |               | Res        | et F         | Reset Policyset H | itcounts |         | Save |
| 🕂 Status    | Policy Set Name           | Description               | Con   | ditions                                              |               | Allowed Pr | otocols / Se | erver Sequence    | Hits     | Actions | View |
| Q Search    |                           |                           |       |                                                      |               |            |              |                   |          |         |      |
| 0           | WLC TACACS Authentication |                           | ₽     | Network Access-Device IP Adde<br>EQUALS 10.48.39.133 | ess           | Default D  | evice Admir  | n <u>∞</u> +      | 0        | ŝ       | >    |
| ٥           | Default                   | Tacacs Default policy set |       |                                                      |               | Default D  | evice Admir  | n <u>∞</u> ~+     | 0        | ŝ       | >    |
|             |                           |                           |       |                                                      |               |            |              |                   |          |         |      |
|             |                           |                           |       |                                                      |               |            |              |                   | Reset    |         | Save |

ىلا اذه يدؤي ،ةقباسلا ةروصلا يف رمحألا نوللاب رطؤملا "ةفاضإ" رزلا مدختسأ ،ةزهجألا ةرادإل تاسايس ةعومجم ءاشنإل ،هتحت اهقيبطت بجي طرشو ،اثيدح اهؤاشنا مت يتلا ةعومجملل مسا ريفوتب مق .جهنلا تاعومجم ةمئاق ىلإ رصنع ةفاضا قعومجم ةفاضإ ءاهنإل عمدكرزلا مدختسأ .(يفكي ام Default Device Admin ،انه) هب حومسملا مداخلا لسلست/تالوكوتوربلاو قحفصلا ىلع رهظي امك ،هب ةصاخلا نيوكتلا ةحفص ىلإ لوصولل هنيمي ىلع دوجوملا مهسلا سأر مادختساو جهنلا .قضورعمل

| =        | Cisco      | ISE                   |                   | Work Centers · Dev                                                 | vice Administration         |                         | 🛕 Evaluation N         | lode 82 Days Q     | 05         | ,0 {      |
|----------|------------|-----------------------|-------------------|--------------------------------------------------------------------|-----------------------------|-------------------------|------------------------|--------------------|------------|-----------|
| Overv    | view       | Identities Use        | er Identity Group | os Ext Id Sources I                                                | Network Resources           | Policy Elements         | Device Admin Policy Se | ts More 🗸          |            |           |
| Polic    | y Sets-    | → WLC TACACS          | Authentication    |                                                                    |                             |                         | Reset Policy           | set Hitcounts      | Sa         | ave       |
|          | Status     | Policy Set Name       | Descript          | ion Condition                                                      | S                           |                         | Allowed Prote          | ocols / Server Seq | uence      | Hits      |
| (        | Q Searc    | h                     |                   |                                                                    |                             |                         |                        |                    |            | $\square$ |
|          | 0          | WLC TACACS Author     | entication        | D Ne                                                               | twork Access-Device IP Addr | ess EQUALS 10.48.39.133 | Default Dev            | ice Admin 🛛 🙁      | <u>~</u> + | 0         |
| $\vee$ A | uthentica  | tion Policy (1)       |                   |                                                                    |                             |                         |                        |                    |            |           |
| 0        | Statu      | is Rule Name          | Conc              | litions                                                            |                             |                         | Use                    | Hit                | s Act      | tions     |
|          | Q Sea      | rch                   |                   |                                                                    |                             |                         |                        |                    |            |           |
|          |            |                       |                   |                                                                    | +                           |                         |                        |                    |            |           |
|          |            |                       |                   |                                                                    |                             |                         | All_User_ID_Stores     | $\propto$ $\sim$   |            |           |
|          | 0          | Default               |                   |                                                                    |                             |                         | > Options              | 0                  | -{¢        | 22        |
| > A      | uthorizati | on Policy - Local Exe | ceptions          |                                                                    |                             |                         |                        |                    |            |           |
| > A      | uthorizati | on Policy - Global E  | ceptions          |                                                                    |                             |                         |                        |                    |            |           |
| ∨ A      | uthorizati | on Policy (3)         |                   |                                                                    |                             |                         |                        |                    |            |           |
|          |            |                       |                   |                                                                    | Results                     |                         |                        |                    |            |           |
| 0        | Statu      | us Rule Name          | Conc              | litions                                                            | Command Set                 | ŝ                       | Shell Profiles         | Hit                | s Act      | tions     |
|          | Q Sea      | rch                   |                   |                                                                    |                             |                         |                        |                    |            |           |
|          | ø          | Helpdesk users au     | ithorization 🔗    | InternalUser-IdentityGroup EQUAL<br>Identity Groups:helpdesk-group | S User AllowAllComm         | nands $	imes$ +         | IOS Helpdesk           | ∞ ~+ 0             | Ę          | ŝ         |
|          | ø          | Admin users autho     | orization 🔗       | InternalUser-IdentityGroup EQUAL<br>Identity Groups:admin-group    | AllowAllCom                 | nands $\times$ $\sim$ + | IOS Admin              | ∞ ~+ •             | Ę          | Ş}        |
|          | ø          | Default               |                   |                                                                    | DenyAllComm                 | nands $	imes$ $	imes$ + | Deny All Shell Profile | ∞ ~+ •             | 20         | ŝ         |
|          |            |                       |                   |                                                                    |                             |                         |                        |                    |            |           |

Reset Save

لاثملا يواسي يذلا IP ناونعب تابلطلا ةيفصتب لاثملا اذه يف "WLC TACACS ققداصم" ةددحملا جەنلا قعومجم موقت C9800 WLC ناونع IP.

ضيوفت يتدعاق دادعإ مت .مادختسالا تاجايتحاب يفت اهنأل ةيضارتفالا ةدعاقلا كرت مت ،ةقداصم جهنك:

- رماوألاا عيمجب حمسي وهو .ةفرعملا ليغشت متي عن مدختسملا علم متني امدنع لوألا رايخلا ليغشت متي . (ددحملا TACACSIOS\_Admin فيرعت فلم ربع) 15 زايتمالا نيعيو (Permit\_allقيضارتفالا ةدعاقلا ربع).
- نم) رمأ لك حمسي وه .ةفرعملا ليغشت متي المدختسملا يمتني امدنع يناثلا رايخلا ليغشت متي (فرعملا ACACSIOS\_Helpdesk فيرعت فلم لالخ نم) 1 زايتما نيعيو (ةيضارتفالا ةدعاقلا).

جمانرب مادختساب وأ (GUI) ةيموسرلا مدختسملا ةمجاو ربع (WLC) ةيكلساللا ةيلحملا ةكبشلا يف مكحتلا رصنع Telnet/SSH.

اهحالصإو ءاطخألا فاشكتسا

يف مكحتلا رصنع ىلع ةفاضإلا كنكميف ،ةمدخلا عونل RADIUS ةمس لاسرا عقوتي كب صاخلا RADIUS مداخ ناك اذا (WLC) :

radius-server attribute 6 on-for-login-auth

وأ (WLC) ةيكلساللاا ةيلحملاا ةكبشلا يف مكحتلا ةدحوب ةصاخلا (GUI) ةيموسرلا مدختسملا ةمجاو ءاطخأ فاشكتسأ قيكلساللاا ةيلحملا ةكبشلا يف مكحتلا ةدحوب صاخلا +RADIUS/TACACS لوكوتورب ربع (CLI) رماوألاا رطس ةمجاو لوصو (WLC)

لحصو عاطخاً فاشكتساً لجأ نم (CLI) رماوألا رطس ةهجاو وأ (GUI) ةيموسرلا مدختسملا ةهجاو ىلا +TACACS لوصو عاطخاً فاشكتساً لجأ نم ةيفرطلا ةطحملا قشاش ىل قفاضإلاب ،رمألا رادصإب مق ،اهحالصاو (WLC) ةيكلساللا قيلحملا قكبشلا يف مكحتلا قدحوب لوخدلا ليجست قلواحم عارجا دنع رشابملا جارخإلاا قدهاشمو ىلوألاا.

.جارخإلاا اذه ءاشنإب مدختسملا adminuser نم جورخلا ليجست هعبتي يذلا حجانلا لوخدلا ليجست موقي ،لاثملا ليبس ىلع

<#root>

WLC-9800#

terminal monitor

WLC-9800#

debug tacacs

TACACS access control debugging is on WLC-9800# Dec 8 11:38:34.684: TPLUS: Queuing AAA Authentication request 15465 for processing Dec 8 11:38:34.684: TPLUS(00003C69) login timer started 1020 sec timeout Dec 8 11:38:34.684: TPLUS: pro AV priv-lvl=15). وهو) حيحصلا زايتمالا تالجسلا هذه نم عجري +TACACS مداخ نأ قظحالم نكميو

RADIUS. رورم ةكرحب قلعتي يذلاو ،لثامم حيحصت جارخإ رهظي ،RADIUS ةقداصمب موقت امدنع

مكحتلا رصنع قطساوب اهرايتخإ متي يتلا قرطلا قمئاق ضرع debug aaa authorization،كلذ نم الدبوdebug aaa authentication رمألا لوخدلا ليجست مدختسملا قلواحم دنع (WLC) ةيكلساللا قيلحملا قكبشلا يف.

وأ (WLC) ةيكلساللاا ةيلحملا ةكبشلا يف مكحتلا ةدحوب ةصاخلا (GUI) ةيموسرلا مدختسملا ةمجاو عاطخاً فاشكتساً امحالصاو ISE رايعم عم ققفاوتملا (GUI) ةيموسرلا مدختسملا قمجاو ربع (+TACACS) رماوألا رطس قمجاو يلإ لوصولا

ةحفصلا نم Operations > TACACS > Live Logs، ةعاس 24 نخمي ،TACACS > a متت مدختسم ةقداصم لك ضرع نكمي ،TACACS > Live Logs قحفصلا نم ثدحلا اذهب قلعتملا ليصافت عيسوتل.

| E Cisco ISE                 |            |             | Ope             | rations · TACACS | ]                           | A Evaluation Mode 82 Day    | rs Q @ 5                             | 0 ¢    |
|-----------------------------|------------|-------------|-----------------|------------------|-----------------------------|-----------------------------|--------------------------------------|--------|
| ve Logs                     |            |             |                 |                  |                             |                             |                                      |        |
| ට් 🗈 Export To 🗸            |            |             |                 |                  | Refresh<br>Never            | Show<br>Latest 20 records   | ✓ Within<br>Last 3 hours<br>Filter ✓ | • ~    |
| Logged Time                 | Status     | Details     | Identity        | Туре             | Authentication Policy       | Authorization Policy        | Ise Node                             | N      |
| ×                           |            | ~           | Identity        | ~                | Authentication Policy       | Authorization Policy        | lse Node                             | N      |
| Dec 08, 2022 06:51:46.1     |            | à           | helpdeskuser    | Authorization    |                             | WLC TACACS Authentication > | ise                                  | w      |
| Dec 08, 2022 06:51:46.0     |            | ò           | helpdeskuser    | Authentication   | WLC TACACS Authentication > |                             | ise                                  | w      |
| Dec 08, 2022 06:38:38.2     |            | à           | adminuser       | Authorization    |                             | WLC TACACS Authentication > | ise                                  | w      |
| Dec 08, 2022 06:38:38.1     |            | à           | adminuser       | Authentication   | WLC TACACS Authentication > |                             | ise                                  | w      |
| Dec 08, 2022 06:34:54.0     |            | à           | adminuser       | Authorization    |                             | WLC TACACS Authentication > | ise                                  | w      |
| Dec 08, 2022 06:34:53.9     |            | ò           | adminuser       | Authentication   | WLC TACACS Authentication > |                             | ise                                  | w      |
| ast Updated: Thu Dec 08 202 | 2 12:57:09 | GMT+0100 (C | entral European | Standard Time)   |                             |                             | Records Sho                          | own: 6 |

يلي امك ةقيرطالا هذها ةحجان ةقداصم ةالواحم helpdeskuser ديعيسوتالا دنع:

#### Cisco ISE

| Overview                          |                                                 |
|-----------------------------------|-------------------------------------------------|
| Request Type                      | Authentication                                  |
| Status                            | Pass                                            |
| Session Key                       | ise/459637517/243                               |
| Message Text                      | Passed-Authentication: Authentication succeeded |
| Username                          | helpdeskuser                                    |
| Authentication Policy             | WLC TACACS Authentication >> Default            |
| Selected Authorization<br>Profile | IOS Helpdesk                                    |

#### **Authentication Details**

| Generated Time                                                  | 2022-12-08 06:51:46.077000 -05:00                                                                                                    |
|-----------------------------------------------------------------|----------------------------------------------------------------------------------------------------|
| Logged Time                                                     | 2022-12-08 06:51:46.077                                                                                                    |
| Epoch Time (sec)                                                | 1670500306                                                                                                    |
| ISE Node                                                        | ise                                                                                                    |
| Message Text                                                    | Passed-Authentication: Authentication succeeded                                                                                                    |
| Failure Reason                                                  |                                                                                                    |
| Resolution                                                      |                                                                                                    |
| Root Cause                                                      |                                                                                                    |
| Username                                                        | helpdeskuser                                                                                                    |
| Network Device Name                                             | WLC-9800                                                                                                    |
| Network Device IP                                               | 10.48.39.133                                                                                                    |
|                                                                 |                                                                                                    |
| Network Device Groups                                           | IPSEC#Is IPSEC Device#No,Location#All Locations,Device<br>Type#All Device Types                                                                    |
| Network Device Groups<br>Device Type                            | IPSEC#IIs IPSEC Device#No,Location#All Locations,Device<br>Type#All Device Types<br>Device Type#All Device Types                                   |
| Network Device Groups<br>Device Type<br>Location                | IPSEC#IIs IPSEC Device#No,Location#All Locations,Device<br>Type#All Device Types<br>Device Type#All Device Types<br>Location#All Locations         |
| Network Device Groups<br>Device Type<br>Location<br>Device Port | IPSEC #Is IPSEC Device#No,Location#All Locations,Device<br>Type#All Device Types<br>Device Type#All Device Types<br>Location#All Locations<br>tty5 |

#### Steps

| 13013 | Received TACACS+ Authentication START Request                             |
|-------|---------------------------------------------------------------------------|
| 15049 | Evaluating Policy Group                                                   |
| 15008 | Evaluating Service Selection Policy                                       |
| 15048 | Queried PIP - Network Access.Device IP Address                            |
| 15041 | Evaluating Identity Policy                                                |
| 22072 | Selected identity source sequence - All_User_ID_Stores                    |
| 15013 | Selected Identity Source - Internal Users                                 |
| 24210 | Looking up User in Internal Users IDStore                                 |
| 24212 | Found User in Internal Users IDStore                                      |
| 13045 | TACACS+ will use the password prompt from global<br>TACACS+ configuration |
| 13015 | Returned TACACS+ Authentication Reply                                     |
| 13014 | Received TACACS+ Authentication CONTINUE Request (                        |
| 15041 | Evaluating Identity Policy                                                |
| 22072 | Selected identity source sequence - All_User_ID_Stores                    |
| 15013 | Selected Identity Source - Internal Users                                 |
| 24210 | Looking up User in Internal Users IDStore                                 |
| 24212 | Found User in Internal Users IDStore                                      |
| 22037 | Authentication Passed                                                     |
| 15036 | Evaluating Authorization Policy                                           |
| 15048 | Queried PIP - Network Access.UserName                                     |
| 15048 | Queried PIP - InternalUser.IdentityGroup                                  |
| 13015 | Returned TACACS+ Authentication Reply                                     |
|       |                                                                           |
|       |                                                                           |

WLC جەن ةدعاسمب ةكبشلا WLC-9800زامج ىلع حاجنب helpdeskuserمدختسملا ةقداصم تمت ەنأ ىرت نأ كنكمي ،اذە نمو ،مدختسملا اذهل ليوختلا فيرعت فلم IOS Helpdeskنييعت مت ،كلذ ىلع ةوالع .ققداصملا TACACS Authentication > Default .1 زايتمالا ىوتسم ەحنم متو

ةمجرتاا مذه لوح

تمجرت Cisco تايان تايانق تال نم قعومجم مادختساب دنتسمل اذه Cisco تمجرت ملاعل العامي عيمج يف نيم دختسمل لمعد يوتحم ميدقت لقيرشبل و امك ققيقد نوكت نل قيل قمجرت لضفاً نأ قظعالم يجرُي .قصاخل امهتغلب Cisco ياخت .فرتحم مجرتم اممدقي يتل القيفارت عال قمجرت اعم ل احل اوه يل إ أم اد عوجرل اب يصوُتو تامجرت الاذة ققد نع اهتي لوئسم Systems الما يا إ أم الا عنه يل الان الانتيام الال الانتيال الانت الما